# RBC 화면 가이드

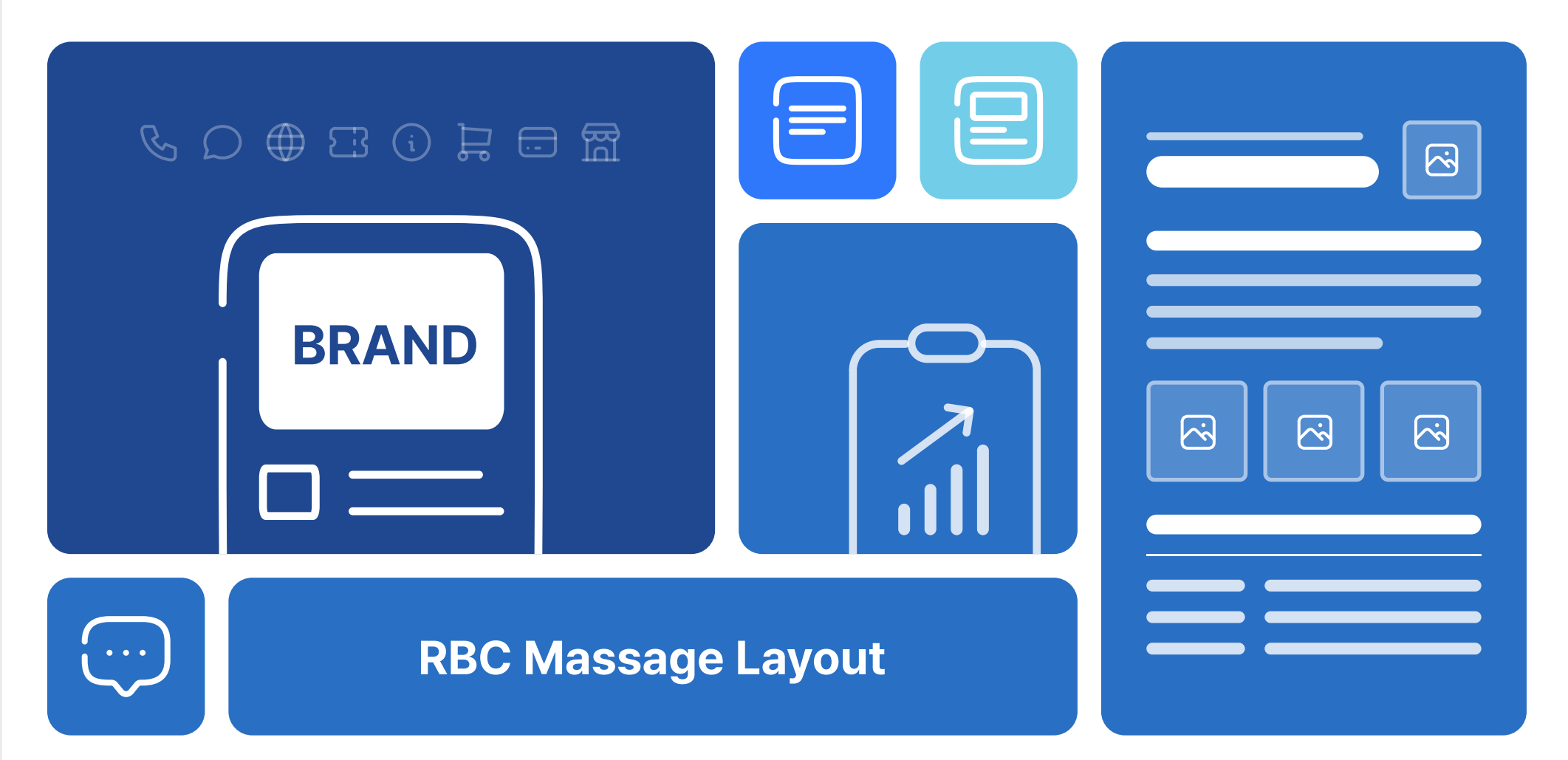

# 회원가입

회원가입은 가입 유형을 선택 후 약관동의, 비즈니스 정보 입력, 담당자 정보 입력 순으로 가입 절차가 진행됩니다.

# 1. 회원가입 유형 선택

|                           | <b>회원</b><br>2 회원가입유형:                   | <b>[가입</b><br>을 선택해 주세요.                        |  |
|---------------------------|------------------------------------------|-------------------------------------------------|--|
|                           | Ô                                        | 0+                                              |  |
|                           | 서비스를 이용하고 있는<br>기업인가요?                   | 여러 기업을 관리하고 있는<br>대행사인가요?                       |  |
|                           | 브랜드개설 및 관리가 가능하며<br>담당자를 초대하여 등록이 가능합니다. | 기업에게 운영권한을 받아 관리가 가능하며<br>여러 기업의 서비스 운영이 가능합니다. |  |
|                           | 기업 담당자 회원가입                              | 대행사 가입                                          |  |
|                           |                                          |                                                 |  |
| 1 히며 사다이 '히의기이'은 크리치며 히의기 | 이 치며은 하이하 스 이스니다                         |                                                 |  |
| 와면 장난의 외권가입 글 글먹아면 외권가    | 입 와면들 확인일 수 있습니다.                        |                                                 |  |

## 2. 약관동의 후 기업/대행사 정보 입력

기업 또는 대행사 회원가입 유형 선택 후 화면은 유형에 따라 다른 화면이 보입니다. 각 유형 선택 후 노출되는 화면은 유형에 따라 달라집니다.

## 2. 1. 비즈니스 정보 입력(기업 담당자)

| RCS Biz Center                         |            | 서비스소개                                                                                                    | 파트너사 고객센티                 | 기술지원 | 회원가입 로그인 |  |
|----------------------------------------|------------|----------------------------------------------------------------------------------------------------|---------------------------|------|----------|--|
|                                        |            | 기업 담당자 회원가업                                                                                                    | 입                         |      |          |  |
|                                        |            | 약관동의 비즈니스 정보 입력 담당자 정보 입                                                                                                    | 객<br>]력 가입 신청 완료          |      |          |  |
|                                        | 비즈니스 정보 업  | 」려<br>                                                                                                    |                           |      |          |  |
| 1                                      | 사업자등록번호 *  | <ul> <li>'-'없이 10자리 숫자만 입력해 주세요.</li> <li>사업자등록번호 인증 후 회원가입을 진행 할 수 있습니다.</li> <li>선거 후보자/정치/공인입니다. FAQ &gt; 온라인 문의 &gt;</li> </ul>                  | ት업자등록번호 인증                |      |          |  |
| 2                                      | 사업자등록증     | 사업자등록증 / 사업자등록증명을 등록해 주세요. 파<br>• 파일형식 : JPG, PNG, PDF, TIFF(최대 5MB)<br>• 비영리법인/국가기관인 경우 고유번호증을 등록해 주세요.<br>• 브랜드를 직접 생성/관리하기 위해서 사업자등록증을 제출하셔야 합니다. | F일 찾기                     |      |          |  |
| 3                                      | 업체명 *      | 사업자등록증에 등록된 업체명을 입력해 주세요.                                                                                                    |                           |      |          |  |
| 4                                      | 업태 *       | 사업자등록증에 등록된 첫번째 업태명을 입력해 주세요.<br>• 비영리법인/국가기관인 경우 '기업/단체'로 입력해 주세요.                                                                                  |                           |      |          |  |
| 5                                      | 종목 *       | 사업자등록증에 등록된 첫번째 종목명을 입력해 주세요.<br>• 비영리법인/국가기관인 경우 '비영리, 공공/행정, 정치/사회, 복지, 종교, 모임, 기관/단                                                               | 단체일반' 중에서 해당하는 항목을 입력해 주세 | £.   |          |  |
| 6                                      | 주소 *       | 주소를 입력해 주세요. 우편번호                                                                                                    |                           |      |          |  |
|                                        | 이전         |                                                                                                    | 7                         | 다음   |          |  |
|                                        |            |                                                                                                    |                           |      |          |  |
| <ol> <li>사업자등록번호 인증을 해야 나머:</li> </ol> | 지 항목들을 작성할 | › 수 있습니다. 기업의 사업자등록번호 입력                                                                                                    | 후 인증이 필수입니                | 구.   |          |  |
| 사업자등록증은 회원가입 시 필수·                     | 는 아니며, 회원가 | 입 신청 후 제출이 가능합니다.                                                                                                    |                           |      |          |  |
| 3 사업자등록증에 등록된 업체명은 <sup>-</sup>        | 필수입력 항목입ㄴ  | 다.                                                                                                    |                           |      |          |  |
| 4 사업자등록증에 등록된 첫 번째 업                   | 태명은 필수입력 3 | 항목입니다.                                                                                                    |                           |      |          |  |
| 5 사업자등록증에 등록된 첫 번째 종                   | 목명은 필수입력 3 | 항목입니다.                                                                                                    |                           |      |          |  |
| 사업자등록증에 등록된 주소는 필·                     | 수입력 항목입니디  |                                                                                                    |                           |      |          |  |
| 🖸 기어지도로조 제주 이 미드 저너지                   |            | 비트이 하서하더어 다다고 저너 이경 하며이                                                                                                    | ) 그 이도하 스 이스니             | Гŀ   |          |  |

#### 2. 2. 대행사 정보 입력(대행사)

RCS Biz Center

|               |                                                                                                    |                                                |                                                                          |                                                                                                    | 대행사                                                                              | 가입                                                                    |                                             |            |                |     |
|---------------|----------------------------------------------------------------------------------------------------|------------------------------------------------|--------------------------------------------------------------------------|----------------------------------------------------------------------------------------------------|----------------------------------------------------------------------------------|-----------------------------------------------------------------------|---------------------------------------------|------------|----------------|-----|
|               |                                                                                                    |                                                | ç                                                                        | 중 대형                                                                                                   | <br>행사 정보 입력                                                                     | 담당자 정                                                                 | !보 입력                                       |            | 완료             |     |
|               |                                                                                                    |                                                | 대행사 정보 인려                                                                |                                                                                                    |                                                                                  |                                                                       |                                             |            |                |     |
|               |                                                                                                    |                                                | 사업자등록번호*                                                                 | 1058778973                                                                                             |                                                                                  |                                                                       |                                             |            |                |     |
|               |                                                                                                    |                                                |                                                                          | <ul> <li>사업자등록번호 인증이 완</li> </ul>                                                                      | 료되었습니다.                                                                          |                                                                       |                                             |            |                |     |
|               |                                                                                                    | 1                                              | 사업자등록증                                                                   | 사업자등록증을 등록해<br>• 파일형식 : JPG, PNG, PDF,<br>• 사업자등록증이 없는 경우 사<br>• 비영리법인/국가기관인 경우<br>• 사업자등록증 제출: 마스터 군  | 주세요.<br>TIFF(최대 5MB)<br>업자등록증명 또는 고유번호증<br>고유번호증을 등록해주세요.<br>1한 / 사업자등록증 미 제출: 매 | 5을 등록해주세요.<br>니저 권한                                                   | 파일찾기                                        |            |                |     |
|               |                                                                                                    |                                                | 업체명 <mark>*</mark>                                                       | 사업자등록증에 등록된                                                                                            | 업체명을 입력해 주세요.                                                                    |                                                                       |                                             |            |                |     |
|               |                                                                                                    |                                                | 업태 *                                                                     | 사업자등록증에 등록된 • 비영리법인/국가기관인 경우                                                                           | 첫번째 업태명을 입력해 주<br>'기업/단체'로 입력해주세요.                                               | 두세요.                                                                  |                                             |            |                |     |
|               |                                                                                                    |                                                | 종목 *                                                                     | 사업자등록증에 등록된 <ul> <li>비영리법인/국가기관인 경우</li> </ul>                                                         | 첫번째 종목명을 입력해 주<br>'비영리, 공공/행정, 정치/사회                                             | 두세요.<br>I, 복지, 종교, 모임                                                 | , 기관/단체일반' 중에서                              | 해당하는 항목을 입 | 력해주세요.         |     |
|               |                                                                                                    |                                                | 주소 *                                                                     | 06128<br>서울특별시 강남구 봉은                                                                                  | 사로 18길 58                                                                        | 우편번호                                                                  | 더피프티원원                                      |            |                |     |
|               |                                                                                                    | 2                                              | 서비스 정보 입력                                                                |                                                                                                    |                                                                                  |                                                                       |                                             |            |                |     |
|               |                                                                                                    | 3                                              | 특수부가통신<br>사업자등록증 *                                                       | 특수부가통신 사업자등<br>• 파일형식 : JPEG, PNG, PDF                                                                 | 록증을 등록해 주세요.<br>, TIFF(최대 5MB)                                                   |                                                                       | 파일 찾기                                       |            |                |     |
|               |                                                                                                    | 4                                              | 제공 서비스 *                                                                 | RCS SMS/LMS/N                                                                                          | /MS / 텍스트 템플릿 이미                                                                 | 지 템플릿                                                                 | ✓ RCS 양방향                                   |            |                |     |
|               |                                                                                                    |                                                | 중계사 *                                                                    | <ul> <li>중계사임</li> <li>대화방 수신 URL</li> <li>중계사 지정 안내<br/>중계사를 지정한 브랜드의 모<br/>대행사가 중계사로 지정되는</li> </ul> | 대화방 수신 URL을<br>든 메시지(자동응답메시지 포<br>경우 해당 대행사가 메시지 청                               | <b>중계사 아님</b><br>: 입력해 주세요.<br>함) 트래픽은 중계 <sup>J</sup><br>약 및 과금을 대형한 | 사로 부과됩니다.<br>한다는 것에 대한 동의 절:                | 다를 진행해야 합니 | ц.             |     |
|               |                                                                                                    | 5                                              | 수신서버 URL                                                                 | 수신서버 URL을 입력해                                                                                          | 주세요.                                                                             |                                                                       |                                             |            |                |     |
|               |                                                                                                    | 6                                              | API Client IP                                                            | 추가                                                                                                    |                                                                                  |                                                                       |                                             |            |                |     |
|               |                                                                                                    | 7                                              | 대행사 서비스 범위                                                               | 전송 방식<br>최소 계약 가능 물량                                                                                   | <ul> <li>웹발송</li> <li>제한없음</li> <li>1,000건 이상</li> </ul>                         |                                                                       | API 연동           1만건 이상           1,000건 미만 |            | □ 5,000건 이상    |     |
|               |                                                                                                    |                                                |                                                                          | 제공 상품                                                                                                  | 문자 / RCS SM           이미지 템플릿           RCS 양방향                                  | S LMS MMS / F                                                         | RCS 텍스트 템플릿 / I                             | RCS 이미지 템플 | 릿 / RCS LMS 템플 | 믯   |
|               |                                                                                                    | 8                                              | 대행사 로고                                                                   | 대행사 로고를 입력해 주<br>• 파일형식 : GIF, PNG, JPG, J<br>• 파트너사 리스트에 노출되는                                         | = 네요.<br>마EG, BMP (최대 5MB)<br>대행사 로고를 업로드해주세요                                    | 2                                                                     | 파일찾기                                        |            |                |     |
|               |                                                                                                    | 9                                              | 웹사이트                                                                     | http:// 형식으로 입력히                                                                                       | 배주세요.                                                                            |                                                                       |                                             |            |                |     |
|               |                                                                                                    |                                                | 이전                                                                       |                                                                                                    |                                                                                  |                                                                       |                                             |            |                | 다음  |
| D             | 대행사는 사업자등록증이 필                                                                                                   | 실수등록                                           | 항목입니다. 그 외                                                               | 내용은 기업과 동                                                                                              | 등일합니다.                                                                           |                                                                       |                                             |            |                |     |
| 2             | 사업자등록번호가 인증되면                                                                                                    | 서비스                                            | . 정보입력 항목이 ৷                                                             | 나타납니다.                                                                                                 |                                                                                  |                                                                       |                                             |            |                |     |
| 3             | 특수부가통신 사업자등록증                                                                                                    | 은 필수                                           | 등록 항목입니다.                                                                |                                                                                                    |                                                                                  |                                                                       |                                             |            |                |     |
| 4             | 특수부가통신 사업자등록증<br>- RCS 양방향 서비스를 제공<br>A. 중계사인 경우 대화방 <del>-</del><br>B. 중계사가 아닌 경우 청약<br><b>* 메시지를 수신하기 위한 v</b> | 은 필수<br>공하는 경<br>수신 UF<br>약이 완<br>webhoo       | ·등록 항목입니다.<br>경우 중계사 여부를<br>RL을 입력해야 합니<br>료된 중계사를 선택<br>ok.url 정보를 해당 중 | · 선택해야 합니더<br>니다.<br>백해야 합니다.<br><b>·계사의 시스템에 등</b>                                                    | <sup>.</sup><br>·록해야 합니다.                                                        |                                                                       |                                             |            |                |     |
|               | 중계사 *                                                                                                    | <b>중계시</b><br>• 중계/                            | <b>중계사임</b><br>- <b>선택 중계사 선택</b><br>아 선택 안내 : 반드시 청약이 완                 | ● 중<br>Ⅰ<br>료된 중계사를 선택해야 하며                                                                            | <b>계사 아님</b><br><sup>栯</sup> 메시지를 수신하기 위                                         | 위한 webhoo                                                             | k.url 정보를 해당                                | 중계사의 시스    | .템에 등록해야 합     | 니다. |
| 5             | 수신서버 URL을 입력할 수 9                                                                                                | 있습니[                                           | 구.                                                                       |                                                                                                    |                                                                                  |                                                                       |                                             |            |                |     |
| 6             | API Client IP를 추가하여 시                                                                                            | 사용할 <i>=</i>                                   | 수 있습니다.                                                                  |                                                                                                    |                                                                                  |                                                                       |                                             |            |                |     |
|               | API Client IP                                                                                                    | 단일비                                            | P 주소 입력                                                                  |                                                                                                    | 항목명                                                                              |                                                                       |                                             |            | 삭자             | #   |
|               |                                                                                                    | 단일비                                            | 이주소 입력                                                                   |                                                                                                    | 항목명                                                                              |                                                                       |                                             |            | <br><br>       |     |
|               |                                                                                                    |                                                |                                                                          |                                                                                                    | 하므며                                                                              |                                                                       |                                             |            | 삭지             |     |
|               |                                                                                                    | 단일                                             | P 주소 입력                                                                  |                                                                                                    | 0140                                                                             |                                                                       |                                             |            |                |     |
|               |                                                                                                    | 단일   <br><b>추가</b>                             | P 주소 입력                                                                  |                                                                                                    | 848                                                                              |                                                                       |                                             |            |                | 1   |
| 2             | 대행사 서비스 범위를 선택히                                                                                                  | 단일   <br><b>추가</b><br>하시면 기                    | <sup>內주소 입력</sup><br>기업에게 해당 키워                                          | 드를 통해 대행시                                                                                              | ·를 추천해 줍                                                                         | 니다.                                                                   |                                             |            |                |     |
| 7             | 대행사 서비스 범위를 선택히<br>이미지는 GIF, PNG, JPG, J                                                                         | 단일   <br><b>추가</b><br>하시면 기<br>PEG, E          | <sup>內주소 입력</sup><br>기업에게 해당 키워<br>3MP 파일을 등록힐                           | 드를 통해 대행시<br>날수 있습니다.                                                                                  | ·를 추천해 줍I                                                                        | 니다.                                                                   |                                             |            |                |     |
| <b>7</b><br>8 | 대행사 서비스 범위를 선택히<br>이미지는 GIF, PNG, JPG, J<br>대행사 웹사이트를 입력할 수                                                      | <sup>단일   </sup><br>추가<br>하시면 기<br>PEG, E      | <sup>內주소 입력</sup><br>기업에게 해당 키워<br>3MP 파일을 등록힐<br>니다.                    | 드를 통해 대행시<br>날수 있습니다.                                                                                  | ·를 추천해 줍                                                                         | 니다.                                                                   |                                             |            |                |     |
| 7<br>8<br>9   | 대행사 서비스 범위를 선택히<br>이미지는 GIF, PNG, JPG, J<br>대행사 웹사이트를 입력할 수                                                      | 단일   <br><b>추가</b><br>하시면 기<br>PEG, E<br>수 있습니 | <sup>內주소 입력</sup><br>기업에게 해당 키워<br>3MP 파일을 등록힐<br>니다.                    | 드를 통해 대행시<br>날 수 있습니다.                                                                                 | ·를 추천해 줍                                                                         | 니다.                                                                   |                                             |            |                |     |
| 7<br>3<br>9   | 대행사 서비스 범위를 선택히<br>이미지는 GIF, PNG, JPG, J<br>대행사 웹사이트를 입력할 수                                                      | 단일   <br>추가<br>아시면 기<br>아이면 기<br>아이면 기         | <sup>▶ 주소 입력</sup><br>기업에게 해당 키워<br>3MP 파일을 등록힐<br>니다.                   | 드를 통해 대행시<br>ኒ 수 있습니다.                                                                                 | ·를 추천해 줍                                                                         | 니다.                                                                   |                                             |            |                |     |

3. 담당자 정보 입력

담당자 정보 입력은 기업과 대행사 모두 동일합니다.

|   | 단다자 저너 이  | 인려                                                                                                    |
|---|-----------|----------------------------------------------------------------------------------------------------|
|   |           |                                                                                                    |
|   | 이름은       | 남당사 이름을 입턱에 주세요.                                                                                                    |
| 2 | 휴대폰 번호 *  | ' 없이 숫자만 입력해 주세요. 휴대폰 번호 인증                                                                                                    |
| 3 | 아이디 *     | 아이디를 입력해 주세요. 아이디 중복확인                                                                                                    |
| 4 | 비밀번호 *    | 비밀번호를 입력해 주세요.                                                                                                    |
|   |           | <ul> <li>영문, 숫자, 특수문자 중 2개 이상 사용 (2개 조합 시 10자리 이상 / 3개 조합 시 8자리 이상)</li> <li>연속적인 숫자 또는 문자 사용 불가 (예 : 1234, abcd)</li> <li>아이디, 핸드폰 번호의 동일한 숫자 또는 문자 사용 불가</li> <li>최근 사용한 비밀번호 3개 사용 불가</li> </ul> |
|   | 비밀번호 확인 * | 비밀번호를 확인해 주세요.                                                                                                    |
| 5 | 이메일 *     | 이메일을 입력해 주세요.<br>• RCS Biz Center의 모튼 공지/안내를 받을 수 있는 유효한 정보로 등록해 주시기 바랍니다.                                                                                                    |
| 6 | 연락처       | 선택 🗸 - 내선번호                                                                                                    |
|   |           | • RCS Biz Center의 기업정보관리 및 운영과 관련하여 연락가능한 유효한 정보로 등록해 주시기 바랍니다.                                                                                                    |
|   | 이전        | 7 신청                                                                                                    |
|   |           |                                                                                                    |
|   | 이전        | 7 신청                                                                                                    |

- ④ 비밀번호는 조건이 있으며, 조건이 틀릴 경우 빨간색, 맞을 경우 파란색으로 표시가 되어 인지할 수 있습니다.
  - ⊘ 영문, 숫자, 특수문자 중 2개 이상 사용 (2개 조합 시 10자리 이상 / 3개 조합 시 8자리 이상)
  - . 연속적인 숫자 또는 문자 사용 불가 (예 : 1234, abcd)
  - 아이디, 핸드폰 번호와 동일한 숫자 또는 문자 사용 불가
     최근 사용한 비밀번호 3개 사용 불가
- 5 RBC의 공지와 안내를 받을 수 있는 이메일은 필수입력 항목입니다.
- 6 RBC의 기업정보관리 및 운영과 관련하여 연락할 수 있는 연락처를 입력해야 합니다.
- 🧭 모든 필수정보 입력이 완료되면 가입 신청을 완료할 수 있습니다.

## 4. 회원가입 신청 완료

|                                                                                                    | 기업 담당자 회원가입                                                                                                    |
|----------------------------------------------------------------------------------------------------|----------------------------------------------------------------------------------------------------|
|                                                                                                    |                                                                                                    |
|                                                                                                    | 가입신청완료                                                                                                    |
|                                                                                                    | 실옷된 정보 입역 등으로 점류되는 정황을 먹기 위해, 7월대 사업사등록등을 제물하지 않을 경우<br>등록한 모든 데이터가 자동 삭제됩니다.                                                                                                    |
|                                                                                                    | HOME 로그인                                                                                                    |
| <ol> <li>사업자등록증을 제출하지 않은 기업의 최초</li> <li>등록된 모든 데이터가 삭제되어 다시 회원기</li> <li>*사업자등록증을 제축하 기업은 순이 와로 저까지</li> </ol> | . 가입자일 때 RBC의 기능을 임시로 사용할 수 있으나, 7일 이내에 사업자등록증을 제출하지 않으면<br>ት입 신청을 해야 합니다.<br>RBC의 기능을 입시로 사용할 수 있고, 승인 완료 시 RBC의 모든 기능을 적상적으로 사용 가능합니다                                                                                |
| 사업자등록증을 제출하지 않은 기업의 최초<br>등록된 모든 데이터가 삭제되어 다시 회원7<br>*사업자등록증을 제출한 기업은 승인 완료 전까지 RCS Biz Center                  | 가입자일 때 RBC의 기능을 임시로 사용할 수 있으나, 7일 이내에 사업자등록증을 제출하지 않으면<br>ት입 신청을 해야 합니다.<br>RBC의 기능을 임시로 사용할 수 있고, 승인 완료 시 RBC의 모든 기능을 정상적으로 사용 가능합니다.<br><sup>서비스소개 파트너사 고객센터 기술지원 회원가입 로그인</sup>                                     |
| 사업자등록증을 제출하지 않은 기업의 최초<br>등록된 모든 데이터가 삭제되어 다시 회원기<br>*사업자등록증을 제출한 기업은 승인 완료 전까지<br>RCS Biz Center               | . 가입자일 때 RBC의 기능을 임시로 사용할 수 있으나, 7일 이내에 사업자등록증을 제출하지 않으면<br>1입 신청을 해야 합니다.<br>RBC의 기능을 임시로 사용할 수 있고, 승인 완료 시 RBC의 모든 기능을 정상적으로 사용 가능합니다.<br>세비스소개 파트너사 고객센터 기술지원 회원가입 로그인<br>대행사 가입                                    |
| 사업자등록증을 제출하지 않은 기업의 최초<br>등록된 모든 데이터가 삭제되어 다시 회원기<br>*사업자등록증을 제출한 기업은 승인 완료 전까지 RCS Biz Center                  | · 가입자일 때 RBC의 기능을 임시로 사용할 수 있으나, 7일 이내에 사업자등록증을 제출하지 않으면<br>남입 신청을 해야 합니다.<br>RBC의 기능을 임시로 사용할 수 있고, 승인 완료 시 RBC의 모든 기능을 정상적으로 사용 가능합니다.<br>세비스소개 파트너사 고객센터 기술지원 회원가입 로그인<br>대행사 가입<br>약관동의 대형사정보 입력 당장 정보 입력 가입 신청 완료 |
| 사업자등록증을 제출하지 않은 기업의 최초<br>등록된 모든 데이터가 삭제되어 다시 회원가<br>*사업자등록증을 제출한 기업은 승인 완료 전까지<br>RCS Biz Center               | 가입자일 때 RBC의 기능을 임시로 사용할 수 있으나, 7일 이내에 사업자등록증을 제출하지 않으면<br>1입 신청을 해야 합니다.<br>RBC의 기능을 임시로 사용할 수 있고, 승인 완료 시 RBC의 모든 기능을 정상적으로 사용 가능합니다.                                                                                 |
| 사업자등록증을 제출하지 않은 기업의 최초<br>등록된 모든 데이터가 삭제되어 다시 회원가<br>*사업자등록증을 제출한 기업은 승인 완료 전까지<br>RCS Biz Center               | 지 2 이 2 이 2 등을 임시로 사용할 수 있으나, 7일 이내에 사업자등록증을 제출하지 않으면<br>엄 신청을 해야 합니다.<br>RBC의 기능을 임시로 사용할 수 있고, 승인 완료 시 RBC의 모든 기능을 정상적으로 사용 가능합니다.<br>센비스소개 파트너사 고객센터 기술지원 패턴가 로그의                                                   |

# 기업 대시보드

기업 대시보드에서 내 기업에 소속된 브랜드를 확인하고 관리할 수 있습니다.

## 1. 기업 담당자 대시보드

|                                         |                    |                   |          | 3                                                                                          |
|-----------------------------------------|--------------------|-------------------|----------|--------------------------------------------------------------------------------------------|
| Ⅰ 내가 운영중인 브랜드 (12) ⊚                    | 브랜드 명              |                   | ~        | 더피프티원 운영자                                                                                  |
|                                         |                    |                   |          | CO.K0803h0r0O 2023.03.09                                                                   |
| <b>5</b> ] <u>더피프티원더피프티원515151</u> 승인완료 | <u>999+</u><br>대화방 | <u>654</u><br>템플릿 | 0<br>대행사 | RCS 메시지 상단에 " <b>안심마크</b> ( ♥ 확인된 발신번호 )"를<br>표시하여 사칭 문자로 인한 스미싱 범죄 등에 안전함을<br>안내할 수 있습니다. |
|                                         | 275                | 999+              | 3        | 4<br>Late 34                                                                               |
| * CX hub 진행중                            | 대화방                | 템플릿               | _<br>대행사 | 브렌드 개월                                                                                     |
|                                         |                    |                   |          | 브랜드 운영자 초대하기                                                                               |
| 2 내가 우여하 수 이는 님래드 (002)                 | 브랜드 며              |                   |          | 함께 관리하고 운영하는 멤버를 초대하세요.                                                                    |
| 김기 한경을 두 있는 드렌드 (962)                   | === 0              |                   |          |                                                                                            |
|                                         | 999+               | <u>654</u>        | 0        | 브랜드 운영권한 초대                                                                                |
| LANVIN COLLECTION 전안전경                  | 대화방                | 템플릿               | 대행사      |                                                                                            |
|                                         |                    |                   |          | 운영권한 승인 신청 내역 (5)                                                                          |
|                                         | <u>275</u>         | 999+              | <u>3</u> | SYSTEM STUDIOS<br>김솔솔(solsol51) 2023.04.18                                                 |
|                                         | 내와망                | 템플릿               | 내행자      | 010-1234-5678 / solsol@studios.com                                                         |
|                                         |                    |                   |          | 반려 승인                                                                                      |
|                                         |                    |                   |          | 너보기 ~                                                                                      |
|                                         |                    |                   |          |                                                                                            |
|                                         |                    |                   |          | 양방향 대행사<br>필요하지 않으세요?                                                                      |
|                                         |                    |                   |          | 고객과 더 가깝게 소통할 수 있어요.                                                                       |
|                                         |                    |                   |          | <u>양망양 내행사 보러가기</u> >                                                                      |
|                                         |                    |                   |          | 5 운영 히스토리 >                                                                                |

별표를 체크하면 브랜드가 즐겨찾기 되어서 상단에 고정 노출됩니다.

- 기업의 전체 브랜드 중 운영 권한이 없고 승인이 완료된 브랜드를 노출합니다.
   브랜드의 운영 권한이 필요할 경우 운영권한을 요청할 수 있습니다.
- ③ RBC에 등록된 기업 정보가 노출됩니다. 한국인터넷진흥원(KISA)에서 인증한 기업일 경우 안심마크에 대한 안내를 받을 수 있습니다.
- 실 브랜드를 개설하는 화면으로 바로 이동할 수 있습니다.
- 5 기업의 운영 히스토리 화면으로 이동할 수 있습니다.

## 2. 대행사 대시보드

|                  |      |                   |             |             |        | 비즈뿌리오대형/                                                 |
|------------------|------|-------------------|-------------|-------------|--------|----------------------------------------------------------|
| 기업 999개 브랜드 999개 |      | 기업명               | ∨ 브랜드 명     |             | ~      | CO.K0803h0r0O 2023.03.09                                 |
| 기업 명             | 안심마크 | 브랜드 명             | 대화방         | 템플릿         | 메시지 발송 | <b>브랜드 즐겨찾기</b><br>우영중인 브랜드를 즐겨찾기 🔶 설정하며                 |
| ★ 더피프티원          | 사용   | 더피프티원             | <u>999+</u> | <u>654</u>  | 발송불가   | 간편하게 자주 사용하는 브랜드에 접속할 수 있어요.                             |
| ★ 더피프티원          | 미사용  | <u>CX hub</u>     | 275         | 999+        | 발송가능   | 브랜드 운영권한 신청                                              |
| 2 ★ 더피프티원        | 사용   | 3 THE-51          | 102         | 87          | 발송가능   | 브랜드의 관리자에게 대행사 권한을 신청합니다.<br>권한이 부여되면 RCS 메시지 발송이 가능합니다. |
| · 한섬패션           | 사용   | LANVIN COLLECTION | <u>714</u>  | <u>69</u>   | 발송불가   | 브랜드 운영권한 신청                                              |
| 한섬패션             | 사용   | 더캐시미어             | <u>999+</u> | 999+        | 발송불가   | 운영 히스토                                                   |
| 한섬패션             | 사용   | 타미힐피거             | <u>999+</u> | 999+        | 발송가능   |                                                          |
| · 한섬패션           | 사용   | TOMMY JEANS       | <u>999+</u> | <u>999+</u> | 발송가능   |                                                          |
| 한섬패션             | 미사용  | 클럽모나코             | <u>999+</u> | 999+        | 발송가능   |                                                          |
| 한섬패션             | 사용   | 더캐시미어             | <u>999+</u> | <u>999+</u> | 발송불가   |                                                          |
| 한섬패션             | 사용   | <u>클럽모나코</u>      | 999+        | <u>999+</u> | 발송가능   |                                                          |
|                  | «    | <1 2 3 4          | 5 > »       |             |        |                                                          |

- 운영권한이 있는 모든 브랜드의 운영 현황이 노출됩니다. 브랜드를 클릭할 경우 해당 브랜드의 대시보드로 이동합니다.
   별표를 체크하면 브랜드가 즐겨찾기 되어서 상단에 고정 노출됩니다.
- 2 브랜드명을 클릭하면 브랜드 대시보드로 이동할 수 있습니다. (대화방, 템플릿도 같은 방식으로 이동합니다.)
- 3 대행사에서 기업 담당자에게 운영 권한을 신청할 수 있습니다.

# 브랜드 개설

기업 담당자는 기업 대시보드 우측 상단에 위치한 브랜드 개설 버튼을 통해 브랜드를 개설할 수 있습니다. 브랜드 정보 입력, 퀵 버튼 설정, 브랜드 홈 탭 설정을 하면 브랜드 개설 신청이 완료됩니다.

## 1. 기본 정보 입력

|   |                                    |                                                           |                                 | 브랜드 기            | 배설             |        |      |                           |            |          |
|---|------------------------------------|-----------------------------------------------------------|---------------------------------|------------------|----------------|--------|------|---------------------------|------------|----------|
|   |                                    | 1<br>기본 정보 입력                                             | 퀵 버                             | 2<br>튼 설정        | ③<br>브랜드 홈 탭 실 | 설정     |      | 완료                        |            |          |
| 1 | 브랜드명 *                             | 브랜드명을 입력해주세요.                                             |                                 |                  |                | 0/20자  |      |                           | 브랜드 개설 가이! | <u> </u> |
| 2 | 브랜드 소개 *                           | 브랜드 슬로건이나 브랜드 -                                           | 특징을 나타내는 소개글을 입력해               | 주세요.             |                |        | 8    |                           |            |          |
|   |                                    |                                                           |                                 |                  |                | 0/150자 |      |                           |            |          |
| 3 | 백그라운드 이미지 *                        | <ul> <li>직접등록</li> </ul>                                  | 이 기본 이미지 사용                     |                  |                |        |      | C                         | κ.         |          |
|   |                                    | 이미지를 등록해 주세요.                                             |                                 |                  |                | 파일 찾기  |      |                           |            |          |
|   |                                    | • 파일사이즈 : 388 * 388px ~ 108<br>• 파일 형식 : JPG, PNG (최대 1ME | ) * 1080px(1:1 비율)<br>)         |                  |                |        |      |                           |            |          |
| 4 | 프로필 이미지 *                          | ● 직접등록                                                    | ○ 기본 이미지 사용                     |                  |                |        |      |                           |            |          |
|   |                                    | 이미지를 등록해 주세요.                                             |                                 |                  |                | 파일 찾기  |      |                           |            |          |
|   |                                    | • 파일사이즈 : 388 * 388px ~ 108<br>• 파일 형식 : JPG, PNG (최대 1ME | ) * 1080px(1:1 비율)<br>)         |                  |                |        | 6    | <b>브랜드 명</b><br>브랜드 소개를 입 | ]력해주세요.    |          |
| 5 | 카테고리 *                             | 카테고리 1                                                    |                                 | 카테고리 2           |                |        |      | 소식                        | 정보         |          |
|   |                                    | 카테고리 1을 선택하세요                                             | ~                               | 카테고리 2를 선택하      | 세요             | ~      | 전화번호 |                           | 0          | 25       |
|   |                                    | 카테고리 3                                                    | ыю                              |                  |                |        | 웹사이트 |                           |            | 75       |
|   |                                    | • 보다 좋은 서비스 제공을 위하여 {                                     | - 에파.<br>운영자가 임의 변경할 수 있습니다.    |                  |                |        |      |                           | R          | Ð        |
| 6 | 전화번호 *                             | '-'없이 입력해주세요.                                             |                                 |                  |                |        | 이메일  |                           | E          | 3        |
| 7 | 브랜드 컬러                             | <ul> <li>미사용</li> </ul>                                   | ○ 사용                            |                  |                |        |      |                           |            |          |
|   | - 신청한 브랜드 정보는 운<br>- 승인 심사는 영업일 기준 | 영자 심사를 거쳐 노출 여부가 결정<br>48시간 이내이며 내부 사정상 지연                | 되며 승인 결과는 문자메시지(SM<br>될 수 있습니다. | S) 및 이메일로 알려드립니다 | ¢.             |        |      | 임시저장                      | 다음         |          |

- 1 브랜드 명은 브랜드 홈 화면에 노출됩니다.
- 2 브랜드와 콘텐츠를 나타낼 수 있는 문구를 입력해야 합니다.
- 3 브랜드 홈에서 노출되는 백그라운드 이미지입니다. 직접 등록과 기본 이미지 사용 중 선택하여 등록해야 합니다.
   직접 등록: 388\*388 ~ 1080\*1080px 사이즈의 PNG 파일을 등록할 수 있습니다.
  - 기본 이미지 사용: 이미지가 없을 경우 RBC에서 제공하는 이미지를 사용할 수 있습니다.

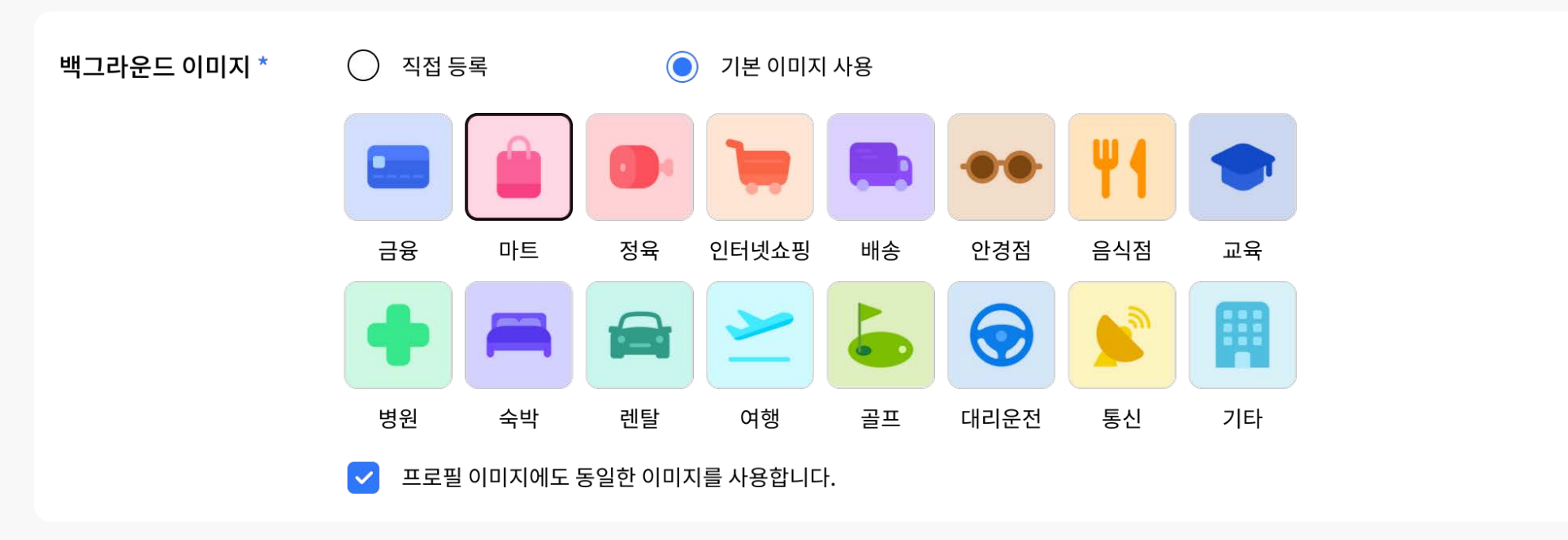

- ④ 브랜드 홈과 메시지 대화방에 노출되는 대표 이미지입니다. 백그라운드 이미지와 같이 RBC에서 기본으로 제공하는 이미지를 사용할 수 있습니다.
- 5 브랜드가 속한 카테고리를 선택할 수 있습니다. '카테고리 3'은 더 나은 서비스 제공을 위해 운영자가 임의 변경할 수 있습니다.
- 🚯 핸드폰 번호는 입력할 수 없습니다.
- · 브랜드 컬러를 지정하면, 추후 메시지(템플릿, 레이아웃)의 버튼 컬러를 브랜드 컬러로 지정할 수 있습니다.

| 브랜드 컬러 🛛 🔿 마사용 💽 사 | 브랜드 컬러 | 이 미사용 | • 사용 |
|--------------------|--------|-------|------|
|--------------------|--------|-------|------|

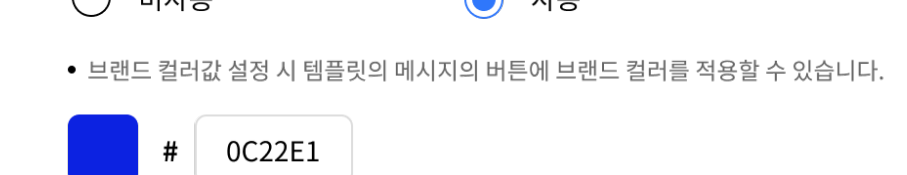

브랜드가 개설되었을 때 고객의 단말기에서 메시지 앱의 브랜드 홈 정보에 노출되는 화면을 미리 볼 수 있습니다.

## 2. 퀵 버튼 설정

|                 |                              | 브랜                  | !드 개설           |                                       |                                     |
|-----------------|------------------------------|---------------------|-----------------|---------------------------------------|-------------------------------------|
|                 | <b>1</b><br>기본정보 입력          | <b>2</b><br>퀵 버튼 설정 | 3<br>브랜드 홈 탭 설정 | <br>브랜드 개설 완료                         |                                     |
| 1<br>君出馬        | 대화방                          | 저화버호                | □ 정보            |                                       | 브랜드 개설 가이드 >                        |
|                 | 고 주문                         | - 구매                | 이 티켓            | 3                                     |                                     |
|                 | ♥ ♥                          | - 스토어               |                 |                                       |                                     |
|                 | • Chat 포함 최대 4개까지 사용 가능합니다.  |                     |                 |                                       |                                     |
| 2 전화번호 *        | 080-734-1111                 |                     |                 |                                       |                                     |
|                 | • 브랜드 기본정보에서 입력한 값과 동일하게     | l 반영됩니다.            |                 |                                       |                                     |
| 정보 *            | http://www.systemstudios.com | 1                   |                 |                                       |                                     |
| 웹사이트 *          | http://www.brandportal.com   |                     |                 |                                       |                                     |
|                 |                              |                     |                 | svenew analose<br>모던함과 세련된<br>STUDIOS | S O @ 쿱<br>UDIOS<br>터치가 돋보이는 SYSTEM |
|                 |                              |                     |                 | 조식                                    | 정보                                  |
|                 |                              |                     |                 | 전화번호<br>080-734-1111                  | C                                   |
|                 |                              |                     |                 | 웹사이트<br>http://www.systemstudie       |                                     |
|                 |                              |                     |                 | 이메일                                   | s.com                               |
|                 |                              |                     |                 | contactus@nespresso.co                | m                                   |
|                 |                              |                     |                 | 주소                                    |                                     |
| - Chat 포함 최대 4개 | 까지 사용가능합니다.                  |                     |                 |                                       |                                     |
| - 브랜드 홈에 항상 노   | 출되는 정보로 정보/소식탭 이동시에도 항상 표    | 시되는 버튼 입니다.         |                 |                                       |                                     |
|                 |                              |                     |                 | (                                     |                                     |

설정된 퀵 버튼 메뉴는 브랜드 홈에 노출됩니다.
 사용자에게 바로 제공할 서비스 연결을 위한 노출 설정이 가능합니다.

- 2 선택한 퀵 버튼 항목에 따라 해당 항목에 맞는 입력창이 노출됩니다.
- ④ 설정된 퀵 버튼 메뉴가 고객의 단말기에서 노출되는 화면을 실시간으로 미리 볼 수 있습니다.

#### 3. 브랜드 홈 탭 설정

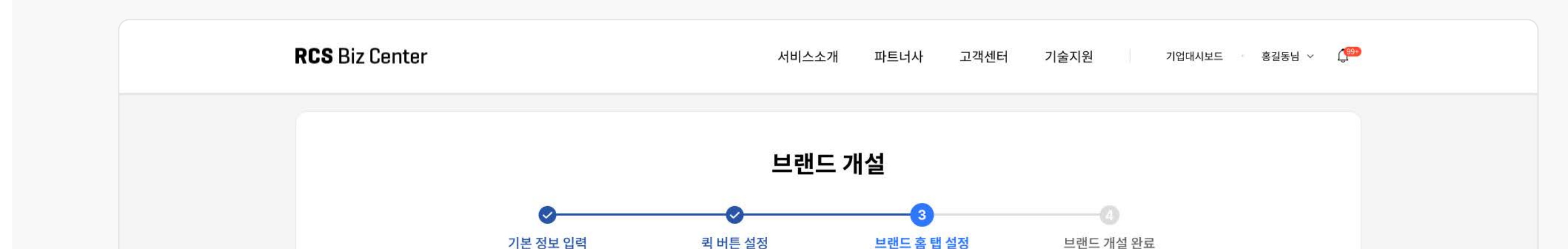

| 영업정보                | 🔘 미사용                        | ر (                                 | 사용                                                       |                                              |                                         |                |
|---------------------|------------------------------|-------------------------------------|----------------------------------------------------------|----------------------------------------------|-----------------------------------------|----------------|
|                     | 제목 *                         | 영업시간 안내                             |                                                          | ⓒ 0/12자                                      |                                         |                |
|                     | 내용 *                         | 월~금 : 10:30 ~20:00<br>※ 주말 및 공휴일은 휴 | 후무입니다.                                                   |                                              |                                         |                |
|                     |                              |                                     |                                                          | ⓒ 0/200자                                     |                                         |                |
|                     | 1                            | . 영업시간 안내                           | 2. 임시휴무 안내                                               | 3. 강조하고 싶은 내용 안내                             |                                         |                |
|                     | 영업시간 인<br>월~금 : 10<br>주말 및 공 | 한대<br>9:30 ~ 20:00<br>휴일은 휴무입니다.    | 1월 23일 임시휴무 안내<br>내부 인테리어로 임시휴무입니다.<br>더 산뜻하게 다시 모시겠습니다! | 출시기념!<br>단 7일간! 이 메시지를 보여주시는<br>분들께만 10% 할인! | SYSTEM STUD                             | & © ⊕ ∄<br>os  |
|                     |                              | 적용                                  | 적용                                                       | 적용                                           | 오년함과 세련된 터지<br>STUDIOS                  | 가 돋보이는 SYSTEM  |
| 노출정보                | ☑ 전화번호                       | 010-5151-5151                       |                                                          |                                              | 여어시가아내                                  | 9 <u>7</u>     |
|                     | ☑ 정보                         | http://www/port                     | tal.com                                                  |                                              | 월~금 : 10:30 ~ 20:00<br>주말 및 공휴일은 휴무입니다. |                |
|                     | ✓ 웹사이트                       | http://www.brar                     | ndportal.com                                             |                                              | 조 전화하기                                  | 080-734-1111 > |
|                     | 💙 포탈검색                       | #브랜드명#                              |                                                          |                                              |                                         |                |
| • 퀵 버튼 설정 시 입력한 정보가 | 동일하게 반영됩니다.                  |                                     |                                                          |                                              |                                         |                |
| ☑ 메시지 발송 시 free템    | 플릿은 정보성에 한하(                 | 여 이용 가능합니다. 규정 위                    | 반 시, 서비스 이용이 제한될 수 있습니다.                                 |                                              |                                         |                |

#### 브랜드 홈에 우선적으로 노출하고 싶은 정보를 선택합니다.

- 소식탭 우선 : 소식 탭이 우선적으로 노출되며 브랜드 홈에 고객이 얼마나 유입되었는지 데이터를 확인할 수 있습니다.

| 영업정보               | 🔵 미사용                        | ۸ ()                                | 사용<br>                                                   |                                              |
|--------------------|------------------------------|-------------------------------------|----------------------------------------------------------|----------------------------------------------|
|                    | 제목 *                         | 영업시간 안내                             |                                                          | © 0/127                                      |
|                    | 내용 *                         | 월~금 : 10:30 ~20:00<br>※ 주말 및 공휴일은 휴 | 주무입니다.                                                   |                                              |
|                    |                              |                                     |                                                          | © 0/200 <sup>,</sup>                         |
|                    | 1                            | . 영업시간 안내                           | 2. 임시휴무 안내                                               | 3. 강조하고 싶은 내용 안내                             |
|                    | 영업시간 (<br>월~금 : 1(<br>주말 및 공 | 한대<br>9:30 ~ 20:00<br>휴일은 휴무입니다.    | 1월 23일 임시휴무 안내<br>내부 인테리어로 임시휴무입니다.<br>더 산뜻하게 다시 모시겠습니다! | 출시기념!<br>단 7일간! 이 메시지를 보여주시는<br>분들께만 10% 할인! |
|                    |                              | 적용                                  | 적용                                                       | 적용                                           |
| 노출정보               | 🗹 전화번호                       | 010-5151-5151                       |                                                          |                                              |
|                    | 🗹 정보                         | http://www/port                     | al.com                                                   |                                              |
|                    | ✓ 웹사이트                       | http://www.bran                     | idportal.com                                             |                                              |
|                    | 🔽 포탈검색                       | #브랜드명#                              |                                                          |                                              |
| 비비트 서저 내 이려하 저너가 되 | E인하게 바여되니다.                  |                                     |                                                          |                                              |

- 정보탭 우선 : 정보 탭이 노출되며 브랜드 홈에 고객이 얼마나 유입되었는지 데이터를 제공받을 수 없습니다.

| 🔘 소식탭 | 우선 💿 정보탭우선                                                                    |
|-------|-------------------------------------------------------------------------------|
| 전화번호  | 080-734-1111                                                                  |
| 웹사이트  | 웹사이트 URL 주소를 입력해 주세요. (예: http://www.portal.com)                              |
| 이메일   | 이메일 주소를 입력해 주세요.                                                              |
| 주소    | 주소를 입력해 주세요. <b>우편번호</b>                                                      |
|       | <ul> <li>소식 탭</li> <li>전화번호</li> <li>웹사이트</li> <li>이메일</li> <li>주소</li> </ul> |

• 퀵 버튼 설정 시 입력한 정보가 동일하게 반영됩니다.

☑ 메시지 발송 시 free템플릿은 정보성에 한하여 이용 가능합니다. 규정 위반 시, 서비스 이용이 제한될 수 있습니다.

- 2 소식 탭 우선 선택 시 영업정보의 사용 여부를 선택할 수 있습니다.
- ③ 소식 탭 우선 선택 시 퀵 버튼에 설정한 정보가 노출정보에 반영됩니다. 브랜드 홈에서 제공하고 싶은 정보를 선택하실 수 있습니다.
- 1번의 우선 노출 탭 설정에 따라 소식 우선노출과 정보 우선노출 탭이 변경됩니다.

#### 4. 내 브랜드 관리

|                            |   | 기보 저부                              | 브랜드 홈 (2017) 1                                                                         |                                                     |
|----------------------------|---|------------------------------------|----------------------------------------------------------------------------------------|-----------------------------------------------------|
| SYSTEM STUDIOS             |   |                                    |                                                                                        |                                                     |
| RCS메시지 전송 가능               |   | 브랜드 ID                             | BR.bwpczvZDy9                                                                          | 5                                                   |
| 브랜드 대시보드                   | > | 브랜드 Key                            | BK.POfd50S48pot0fu                                                                     |                                                     |
| 대화방                        | ^ | 브랜드명                               | SYSTEM STUDIOS                                                                         |                                                     |
| 대화방 등록<br>대화방 목록           |   | 브랜드 소개                             | 모던함과 세련된 터치가 돋보이는 SYSTEM STUDIO                                                        |                                                     |
| 메시지                        | ^ | 백그라운드 이미지                          | SYSTEM STUDIOS_bg.png                                                                  |                                                     |
| 템플릿 등록<br>템플릿 목록           |   | 프로필 이미지                            | 기본이미지 > 금융                                                                             |                                                     |
| 레이아웃 등록<br>레이아웃 목록         |   | 카테고리                               | 쇼핑 > 의류 > 시스템 스튜디오                                                                     |                                                     |
| 양방향                        | ^ | 전화번호                               | 080-734-1111                                                                           | SYSTEM STUDIOS<br>모던함과 세련된 터치가 돋보이는 SYSTEM          |
| 자동응답 메시지 등록<br>자동응답 메시지 목록 |   | 브랜드 컬러                             | 미사용                                                                                    | STUDIOS<br>소식 정보                                    |
| 대화방 메뉴                     | ^ |                                    |                                                                                        | 전화번호                                                |
| 대화방 메뉴 등록<br>대화방 메뉴 목록     | 3 | 퀵버튼                                |                                                                                        | 080-734-1111 전체 전체 전체 전체 전체 전체 전체 전체 전체 전체 전체 전체 전체 |
| 브랜드 소식                     | > | 대화방                                |                                                                                        | http://www.systemstudios.com (이메일)                  |
| 통계                         | ^ | 전화번호                               | 080-734-1111                                                                           | contactus@nespresso.com                             |
| 메시지 통계<br>대화방 메뉴 통계        |   | 정보                                 | http://www.portal.com                                                                  |                                                     |
| 브랜드 소식 통계                  |   | 웹사이트                               | http://www.systmstudios.com                                                            |                                                     |
| 내 브랜드 관리<br>브랜드 홈 수정       | ~ |                                    |                                                                                        |                                                     |
| 브랜드 운영 관리<br>안심마크 관리       | 4 | 브랜드 홈 탭                            |                                                                                        |                                                     |
| 작업 히스토리                    |   | 우선 노출 탭                            | 정보 탭 우선                                                                                |                                                     |
|                            |   | 노출정보                               | 전화번호                                                                                   |                                                     |
|                            |   |                                    | 웹사이트                                                                                   |                                                     |
|                            |   |                                    |                                                                                        |                                                     |
|                            |   | - 신청한 브랜드 정보는 운<br>- 승인 심사는 영업일 기준 | 영자 심사를 거쳐 노출 여부가 결정되며 승인 결과는 문자메시지(SMS) 및 이메일로 알려드립니다.<br>48시간 이내이며 내부 사정상 지연될 수 있습니다. |                                                     |
|                            |   | 스전 저 데이터 ㅂ기                        | 1                                                                                      | 사제 수이 유치 치소                                         |
|                            |   | T 6 년 태이터 포기                       |                                                                                        |                                                     |

- 1 브랜드 개설 승인현황을 알려줍니다. (ex-승인대기)
- 2 브랜드 개설 시 입력한 브랜드의 기본 정보를 확인할 수 있습니다.
- 3 브랜드 개설 시 설정한 퀵버튼 입력항목을 확인할 수 있습니다.
- 브랜드 개설 시 설정한 브랜드 홈 탭 정보를 확인할 수 있습니다.
- 5 메시지 앱의 브랜드 홈 정보에 노출되는 고객의 단말기 화면을 미리 볼 수 있습니다.

# 브랜드 대시보드

기업의 담당자와 대행사가 각 브랜드별 상태를 한눈에 파악하여 효율적으로 RBC의 기능을 활용할 수 있습니다.

## 1. 기업 담당자, 대행사 브랜드 대시보드

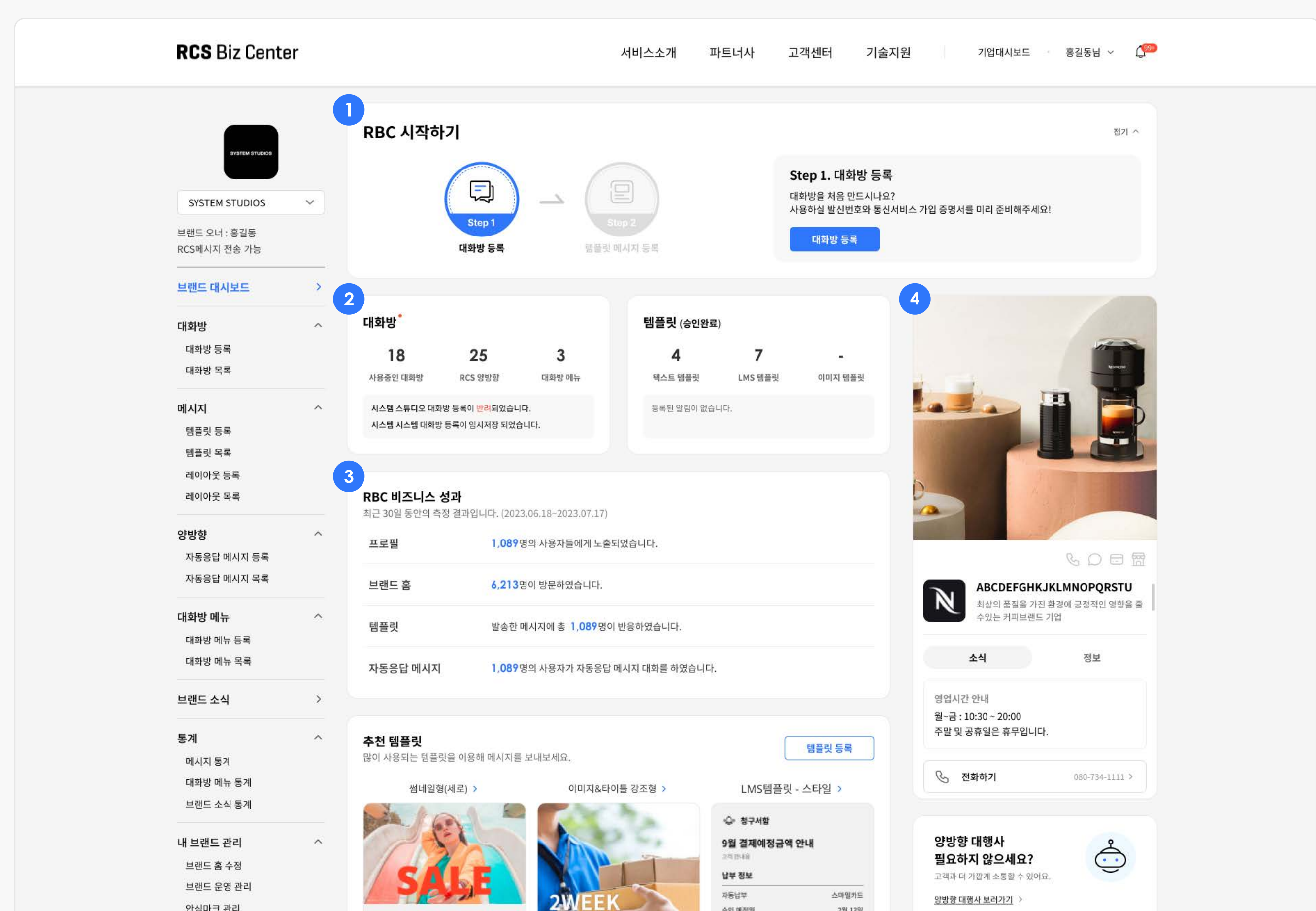

| 안심마크 관리<br>작업 히스토리 | 미리 만나는 핫뱅머 SALE!!                                              | SPECIAL                                                               | 승인 예정일<br><b>약정 정보</b>                      | 2월 13일                               | a Bar Bar Sanda Barahan Sanda Ang |  |
|--------------------|----------------------------------------------------------------|-----------------------------------------------------------------------|---------------------------------------------|--------------------------------------|-----------------------------------|--|
|                    | 대철 2년 10시 전시 전시를 수 있는 특별 기회에<br>고객님을 초대합니다.<br>이번 시즌 적 사야할 아이램 | <b>EVENT</b><br>2주간 프리미영 회원님만을 위한 이벤트<br>형사기간 2023.07.01 ~ 2023.07.31 | 약정기간<br>예상해지금액<br>남은 기기 활부금<br><b>청구 정보</b> | -<br>-<br>820,3000원                  |                                   |  |
|                    | 상성<br>여름의 남만을 담아 스타필 도둑                                        | <b>참여대상</b> 프리이언 등급 고객<br>제공해박 22% 주가락립 = 무료배송                        | 이용기간<br>이용회선                                | 23.1.1 - 1.31<br>010 **59-4613 % 114 |                                   |  |
|                    | 쇼핑 시락하기                                                        | 자세히 보레가기                                                              | 통신세비스 요굴<br>휴대폰 구입비(형부)<br>부가사용급액<br>기타요코   | 74,695원<br>174,010원<br>52,545원       |                                   |  |
|                    |                                                                |                                                                       | 납부하실 공액                                     | 59,250원                              |                                   |  |
|                    |                                                                |                                                                       |                                             | 로가기                                  |                                   |  |
|                    |                                                                |                                                                       | * 배월 15일 기준입니다).<br>* 이월 시, 7% 가선권역의 1      | 서핑 후 친구합니다.                          |                                   |  |
|                    |                                                                |                                                                       |                                             |                                      |                                   |  |

● 현재 브랜드 상태에 따라 베너의 상태가 달라지며, 브랜드가 RBC를 더 잘 활용할 수 있도록 안내합니다.

- 2 승인 완료된 대화방, 템플릿 현황 정보와 함께 승인 관련 알림을 제공합니다.
- ③ 비즈니스 성과를 한눈에 알 수 있도록 전일 기준 30일 동안의 다양한 테이터를 제공합니다.
- 에시지 앱의 브랜드 홈 정보에 노출되는 고객의 단말기 화면을 미리 볼 수 있습니다.

# 대화방

기업 담당자와 대행사는 대화방이 등록되어야 고객들에게 RCS메시지를 전송할 수 있습니다.

1. 대화방 등록

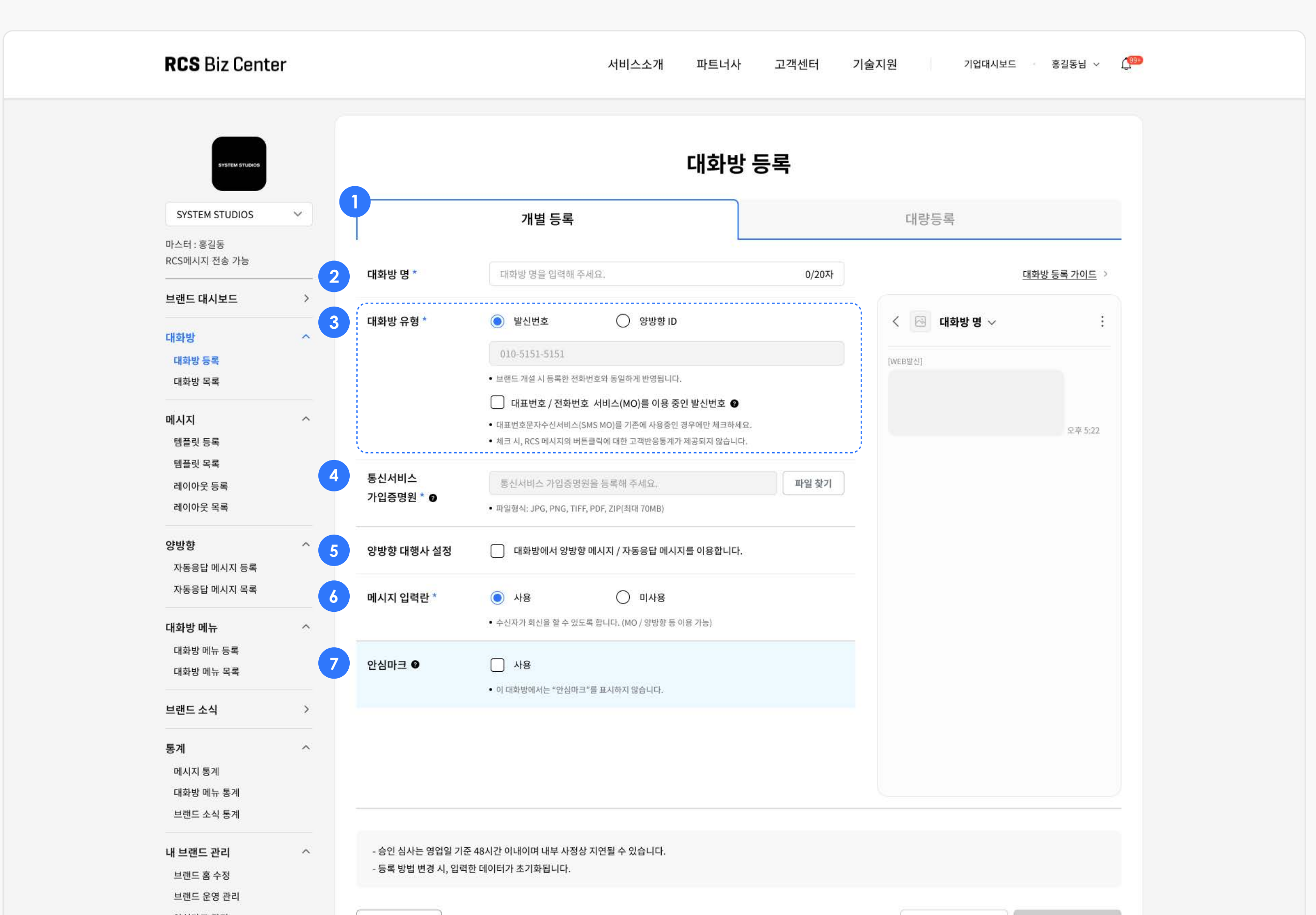

1 대화방 등록 방법을 선택할 수 있습니다.

- 개별 등록: 1개의 대화방 등록 시 선택할 수 있습니다.

- 대량 등록: 최소 2개, 최대 1,000개의 대화방을 한 번에 등록 시 선택할 수 있습니다.

- 2 브랜드 홈, 대화방 상단에 대표로 노출되는 이름입니다.
- ③ 발신번호와 양방향 ID 중 대화방 유형을 선택할 수 있습니다.
  - 발신번호: 브랜드 개설 시 등록한 전화번호가 자동으로 노출됩니다.

| 대화방 유형 * | 🔵 발신번호                | ○ 양방향 ID                  |
|----------|-----------------------|---------------------------|
|          | 010-5151-5151         |                           |
|          | • 브랜드 개설 시 등록한 전화번호의  | 과 동일하게 반영됩니다.             |
|          | 🗌 대표번호/전화번호서          | 비스(MO)를 이용 중인 발신번호 👔      |
|          | • 대표번호문자수신서비스(SMS M   | 1O)를 기존에 사용중인 경우에만 체크하세요. |
|          | • 체크 시, RCS 메시지의 버튼클릭 | 에 대한 고객반응통계가 제공되지 않습니다.   |
|          |                       |                           |

#### - 양방향 ID: 회신번호 선택 시 양방향 ID가 자동 생성됩니다.

양방향 대행사 설정

| 대화방 유형 *          | 🔵 발신번호     | ● 양방향 ID                                   |          |
|-------------------|------------|--------------------------------------------|----------|
|                   | 회신번호 *     | 010-5151-5151                              | 번호선택     |
|                   |            | • 대화방에서 사용자가 문의가 있을 경우 연락할 수 있는 전화번호를      | 선택하세요.   |
|                   | 양방향 ID *   | bot-8brgnl8z6jl                            | 중복체크     |
|                   |            | • 일반 문자(SMS/LMS/MMS)는 수신할 수 없으며, RCS문자만 수발 | 신 가능합니다. |
| 통신서비스 가입증명원은 필수   | 등록 항목입니다.  |                                            |          |
| 양방향 대화방인 경우 양방향 중 | 통계사 연결은 필수 | 등록 항목입니다.                                  |          |
|                   |            |                                            |          |

| 양방양 대행사 * | 대행사를 선택해수세요.             | ◇ 양망양 대행사 보기          |
|-----------|--------------------------|-----------------------|
|           |                          |                       |
|           | • RBC 양방향 대화방 연결을 워하는 경우 | [사전청약 완료] 대행사를 서택해주세요 |
| 김배취이      |                          |                       |
| 김색 어용 ^   | ● 미사용                    | ○ 사용                  |
|           |                          |                       |

대화방에서 양방향 메시지 / 자동응답 메시지를 이용합니다.

단말기에서 대화방의 메시지 입력란에 대한 사용여부를 설정할 수 있습니다.

 $\checkmark$ 

**한국인터넷진흥원(KISA)의 허가를 받은 기업**은 별도의 설정 없이 **안심마크를 이용**할 수 있습니다.
안심마크 사용설정을 한 경우 해당 대화방의 모든 RCS메시지에 '인증마크'가 표시됩니다.

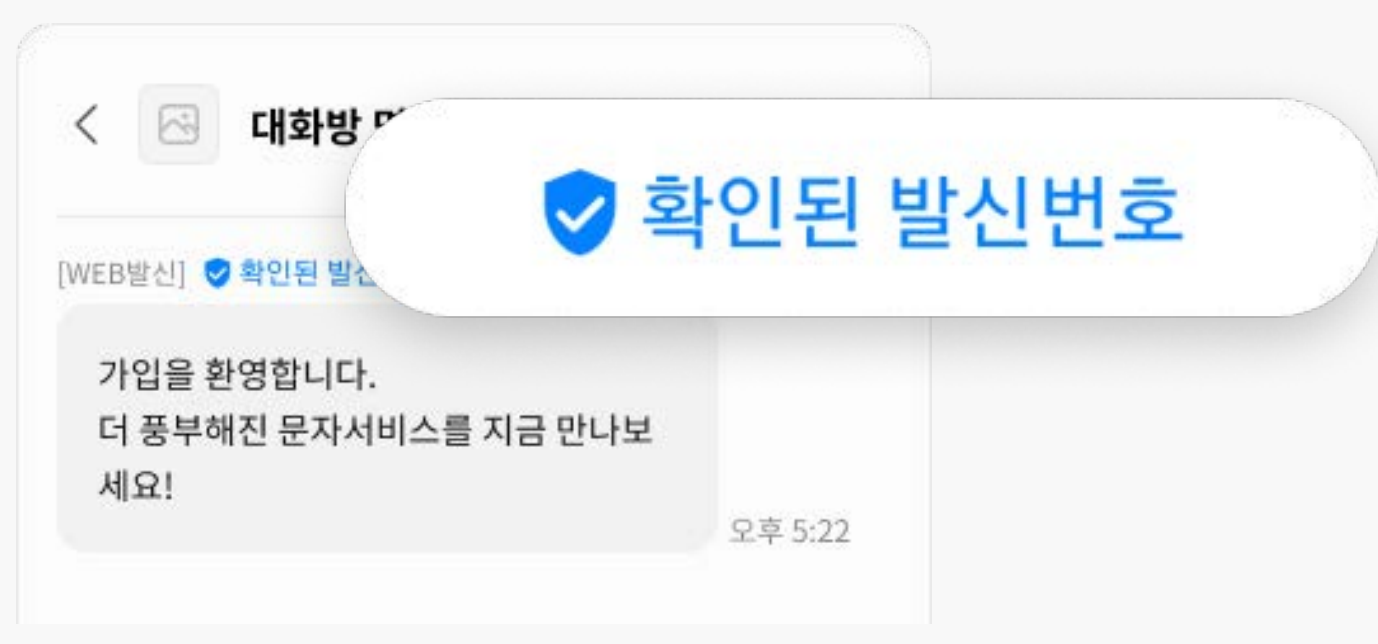

# 메시지(템플릿)

기업 담당자와 대행사는 고객에게 RCS에서 제공하는 다양한 유형의 템플릿을 작성하여 발송할 수 있습니다.

## 1. 템플릿 등록

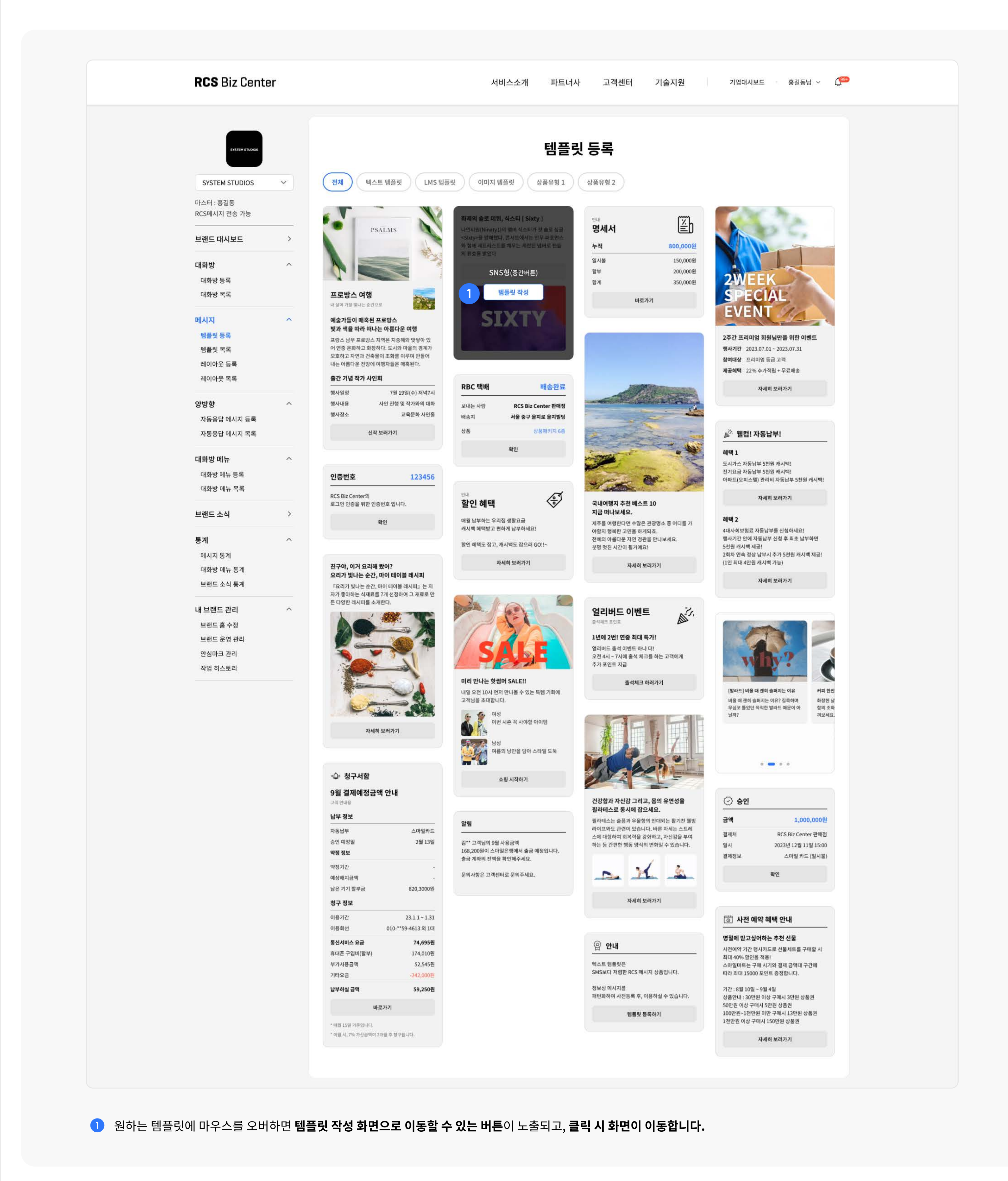

## 2. 템플릿 작성

#### 2. 1. 텍스트 템플릿(7종)

간단한 내용과 아이콘, 버튼을 활용하여 **간결한 내용을 전달하고 싶을 때 유용하게 사용할 수 있습니다.** (최대 100자까지 텍스트를 작성할 수 있습니다.) \*아이템 강조형 - 서술, 아이템 강조형 - 스타일은 신규 템플릿입니다.

| RCS Biz Center                 |              | 서비스소개 파트너사 고객센터 :                                                                                                    | 기술지원 기업대시보드 홍길동님 ~                      |
|--------------------------------|--------------|----------------------------------------------------------------------------------------------------|-----------------------------------------|
| BYSTEM STUDIOS                 |              | 템플릿 등록                                                                                                    |                                         |
| SYSTEM STUDIOS                 | 템플릿 ID       |                                                                                                    |                                         |
| 마스터 : 홍길동<br>RCS메시지 전송 가능      |              |                                                                                                    | < 🖂 대화방명 ~ 🔅                            |
| 브랜드 대시보드 >                     | 템플릿 유형       | 텍스트 템플릿                                                                                                    | [WEB발신] 🦁 확인된 발신번호                      |
|                                | 템플릿 상품       | 아이템 강조형 - 서술                                                                                                    | <sup>안내</sup><br>할인 혜택                  |
| 대화방 등록                         | 템플릿 명 *      | 템플릿 명을 입력해 주세요. 0/30자                                                                                                    | 매월 납부하는 우리집 생활요금<br>캐시백 혜택받고 편하게 납부하세요! |
| 대화방 목록                         | 타이틀          |                                                                                                    | 할인 혜택도 잡고, 캐시백도 잡으러 GO!!~               |
| 메시지 ^ 템플릿등록 2                  | 서며           |                                                                                                    | 자세히 보러가기                                |
| 템플릿 목록<br>레이아웃 등록              | 23           | 설명을 입력해 주세요. 0/17자                                                                                                    |                                         |
| 레이아웃 목록                        |              |                                                                                                    |                                         |
| 양방향 ^ 3                        | 제목 *         | 제목을 입력해 주세요. 0/17자                                                                                                    |                                         |
| 자동응답 메시지 등록 자동응답 메시지 목록        | 로고 *         | ● 기본 아이콘 ○ 직접 올리기                                                                                                    |                                         |
| 대화방 메뉴 ^                       |              | <ul> <li>↓</li> <li>↓</li></ul> |                                         |
| 대화방 메뉴 등록<br>대화방 메뉴 목록         | 본문           |                                                                                                    |                                         |
| 브랜드소식 > 5                      | 제목           | <ul><li>미사용</li><li>사용</li></ul>                                                                                                    |                                         |
| БЛ <u>^</u>                    | 내용 *         | 내용을 입력해 주세요.                                                                                                    |                                         |
| 메시지 통계                         |              |                                                                                                    |                                         |
| 비죄용 해유 용계<br>브랜드 소식 통계         |              | 0/1,300자                                                                                                    |                                         |
| 내 브랜드 관리 ^                     | 버튼           |                                                                                                    |                                         |
| 브랜드 홈 수정<br>브랜드 운영 관리 <b>7</b> | 버튼 1         | ○ 없음 ○ URL ● 전화 ○ 기타 선택 ✓                                                                                                    |                                         |
| 안심마크 관리<br>작업 히스토리             |              | 전화하기 0/16자                                                                                                    |                                         |
|                                |              | 070-1234-5678                                                                                                    |                                         |
|                                | 버튼 2         | <ul> <li>● 없음</li> <li>● URL</li> <li>● 전화</li> <li>● 기타</li> <li>전택</li> </ul>                                                                                                    |                                         |
| 8                              | 버튼 컬러        | 기본 컬러 한랜드 컬러 브랜드 컬러 설정하기 >                                                                                                    |                                         |
| (                              | 정보성 메시지만 보   | 낼 수 있으며 광고 등 정책에 위배되는 메시지 발송 시 템플릿 사용이 중지될 수 있음을 동의합니다.                                                                                                    |                                         |
|                                | - 템플릿은 승인 완료 | 후 사용 및 발송이 가능합니다.                                                                                                    |                                         |

- 1 템플릿명은 필수입력 항목입니다.
- 2 타이틀에 대한 설명 작성여부를 선택할 수 있습니다. 타이틀 설명은 제목 상단에 작은 글씨로 노출됩니다.
- 3 템플릿 제목은 필수입력 항목입니다.
- ④ 로고는 필수입력 항목이며, 기본 아이콘과 직접 올리기 중 선택할 수 있습니다. - 기본 아이콘: 이미지가 없을 경우 RBC에서 제공하는 아이콘을 사용할 수 있습니다. - 직접 올리기: 300\*300px 사이즈의 PNG, GIF 파일을 등록할 수 있습니다.
- 5 본문 제목의 사용여부를 선택할 수 있습니다.
- 본문 내용은 필수입력 항목입니다.
- ✓ 버튼은 최대 2개까지 사용할 수 있습니다. 사용 여부를 선택하고, 버튼에 등록하고자 하는 항목을 선택할 수 있습니다.
- 🚯 버튼 컬러를 설정할 수 있습니다. \*브랜드 홈 설정에서 브랜드 컬러를 설정한 경우 브랜드 컬러를 버튼 컬러에 적용할 수 있습니다.

#### 2. 2. LMS 템플릿(4종)

텍스트 템플릿보다 더 많은 내용을 전달하고 싶을 때 유용한 신규 템플릿입니다. (최대 1,300자까지 텍스트를 작성할 수 있습니다.) \*LMS 템플릿 4종은 신규 템플릿입니다.

\*LMS 템플릿 중 서술형과 문단형은 움직이는 아이콘을 사용할 수 있습니다.

| RCS Biz Center                        |                            | 서비스소개 파트너사 고객센터 기                                                               | <b>술지원</b> 기업대시보드 홍길동님 ~               |
|---------------------------------------|----------------------------|---------------------------------------------------------------------------------|----------------------------------------|
| SYSTEM STUDIOS                        |                            | 템플릿 등록                                                                          |                                        |
| SYSTEM STUDIOS                        | 템플릿 ID                     | UBR.13L49F42Mo-8MwF1zkPHUj3xayCJsg3OcPv2                                        | < 🖂 대화방명 🗸 🔅                           |
| 이 장물이<br>RCS메시지 전송 가능                 | 템플릿 유형                     | LMS 템플릿                                                                         | [WEB발신] ♥ 확인된 발신번호                     |
| 브랜드 대시보드 >                            | 템플릿 상품                     | LMS 템플릿 - 스타일                                                                   | ◎乌◎ 청구서함                               |
| 대화방 ^<br>대화방 등록                       | 템플릿 명 <b>*</b>             | 템플릿 명을 입력해 주세요. <b>0/30자</b>                                                    | <b>9월 결제예정금액 안내</b><br>고객 안내용          |
| 대화방 목록                                | 타이틀                        |                                                                                 | <b>납부 정보</b><br>                       |
| 템플릿 메시지 등록                            | 로고 *                       | ● 기본 아이콘 ○ 직접 올리기                                                               | 승인 예정일 2월 13일<br><b>약정 정보</b>          |
| 레이아웃 등록<br>레이아운 목록                    |                            | •\$• \$ <sup>∞</sup> . \$ E E E E E E                                           | 약정기간 - 이상해지금액 -                        |
| ····································· | 제목 *                       | 제목을 입력해 주세요. <b>0/17자</b>                                                       | 남은 기기 할부금 820,3000원<br><b>청구 정보</b>    |
| 간편챗봇 메시지 등록<br>간편챗봇 메시지 목록            | 1 <b></b>                  | 이 미사용 💿 사용                                                                      | 이용기간 23.1.1~1.31                       |
| 대화방 메뉴 ^                              | 제목                         | 이 미사용 💿 사용                                                                      | ·····································  |
| 대화방 메뉴 등록<br>대화방 메뉴 목록                |                            | 제목을 입력해 주세요. 0/20자                                                              | 휴대폰 구입비(할부) 174,010원<br>부가사용금액 52,545원 |
| 브랜드 소식 ^                              | 내용 *                       | 내용을 입력해 주세요.                                                                    | 기타보금 -242,000원                         |
| 브랜드 알림 등록<br>브랜드 소식 등록                |                            | 0/1.300자                                                                        |                                        |
| 통계 ^                                  | 테이블 1                      |                                                                                 |                                        |
| 대화방 메뉴 통계                             | 제목                         | 이 미사용 (이 사용                                                                     |                                        |
| 내 브랜드 관리 ^                            |                            | 제목을 입력해 주세요. 0/20자                                                              |                                        |
| 브랜드 홈 수정<br>브랜드 운영 관리                 | 2 내용 ★                     | 0/90Xł                                                                          |                                        |
| 안심마크 관리<br>작업 히스토리                    |                            | 내용 입력         내용 입력         라인           내용 이려         내용 이려         나용 이러      |                                        |
|                                       |                            | ····································                                            |                                        |
|                                       | 3 테이블 2                    | 이 미사용 () 사용                                                                     |                                        |
|                                       | 제목                         | 이 미사용 () 사용                                                                     |                                        |
|                                       |                            | 제목을 입력해 주세요. 0/20자                                                              |                                        |
|                                       | 내용 *                       |                                                                                 |                                        |
|                                       |                            | 내용 입력     내용 입력     라인       내용 입력     내용 입력     라인                             |                                        |
|                                       |                            | 4 + 추가하기                                                                        |                                        |
|                                       | 버튼                         |                                                                                 |                                        |
|                                       | 버튼 1                       | <ul> <li>● 없음</li> <li>● URL</li> <li>● 전화</li> <li>● 기타</li> <li>선택</li> </ul> |                                        |
|                                       | 버튼 2                       | <ul> <li>● 없음</li> <li>○ URL</li> <li>○ 전화</li> <li>○ 기타</li> <li>선택</li> </ul> |                                        |
|                                       | 📄 정보성 메시지만                 | 보낼 수 있으며 광고 등 정책에 위배되는 메시지 발송 시 템플릿 사용이 중지될 수 있음을 동의합니다.                        |                                        |
|                                       | - 템플릿은 승인 완<br>- 승인 심사는 영업 | 료 후 사용 및 발송이 가능합니다.<br>일 기준 48시간 이내이며 내부 사정상 지연될 수 있습니다.                        |                                        |
|                                       | 모르                         |                                                                                 | 임시 저장 수이 유청                            |
|                                       |                            |                                                                                 |                                        |

2 테이블 내용은 필수입력 항목입니다. 테이블 작성 시 문단 정렬과 폰트굵기, 색상 설정이 가능합니다.

|        | O | Q          | 라인 |    |
|--------|---|------------|----|----|
|        | © | Q          | 라인 | 삭제 |
| + 추가하기 |   |            |    |    |
|        | E | <u>-</u> 가 |    |    |

- ③ 두 번째 테이블부터 미사용/사용에 대한 선택을 할 수 있습니다. 미사용 시 테이블이 노출되지 않습니다.
- ④ 테이블은 최소1개 ~ 최대 10개까지 추가할 수 있습니다.

#### 2. 3. 이미지 템플릿(8종)

텍스트와 아이콘, 버튼뿐 아니라 이미지도 함께 사용하여 내용을 풍부하게 구성할 때 유용하게 사용할 수 있습니다. (최대 500자까지 텍스트를 작성할 수 있습니다.) \*이미지 템플릿 신규, 이미지 템플릿 캐러셀은 신규 템플릿입니다.

| RCS Biz Center                            |                                  |                                                       | 서비스소개                    | 파트너사                     | 고객센터 기술   | <b>술지원</b> 기업대시보드 홍                                   | 길동님 ~               |
|-------------------------------------------|----------------------------------|-------------------------------------------------------|--------------------------|--------------------------|-----------|-------------------------------------------------------|---------------------|
| SYSTEM STUDIOS                            |                                  |                                                       |                          | 템플릿 등                    | द         |                                                       |                     |
| SYSTEM STUDIOS                            | 테프리 ID                           |                                                       | WE17KDHI liQyay() le     | a30cPv2                  |           | <u></u>                                               |                     |
| 마스터 : 홍길동                                 | 범을 것 ID                          | UDR.13L49F42M0-8N                                     | IWF12KPH0J3XayCJS        | gsocrvz                  |           | < 🖂 대화방명 🗸                                            | ŧ                   |
|                                           | 템플릿 유형                           | 이미지 템플릿                                               |                          |                          |           | [WEB발신] ♥ 확인된 발신번호                                    | _                   |
| 브랜드 내시오드 2                                | 템플릿 상품                           | 이미지 템플릿 캐러셀                                           |                          |                          |           |                                                       | 2                   |
| 대화방 ~ · · · · · · · · · · · · · · · · · · | 템플릿 명 *                          | 템플릿 명을 입력해 주서                                         | l£.                      |                          | 0/30자     | why?                                                  |                     |
| 메시지 ^                                     | 템플릿1 (그) 템플                      | ₩2 []                                                 |                          |                          | 편집        | [발라드] 비올 때 괜히 슬퍼지는 이유                                 | 커피한                 |
| 템플릿 메시지 목록<br>레이아웃 등록                     | 이미지                              |                                                       |                          |                          |           | 비올 때 괜히 슬퍼지는 이유? 집콕하며<br>무심코 틀었던 적적한 발라드 때문이 아<br>닐까? | 화창한<br>함의 조<br>껴보세와 |
| 레이아웃 목록                                   | 이미지 *                            | 파일 찾기를 통해 이미지                                         | 를 업로드하세요.                |                          | 파일 찾기     |                                                       |                     |
| <b>챗봇</b> ^ 간편챗봇 메시지 등록                   |                                  | • 파일 사이즈 : 696px * 504p.<br>• 파일 형식 : GIF, PNG, JPG,  | <<br>JPEG, BMP (메시지 내 이디 | [지 용량 총합 1MB)            |           |                                                       |                     |
| 간편챗봇 메시지 목록                               | 본문                               |                                                       |                          |                          |           |                                                       |                     |
| 대화방 메뉴 중록                                 | 제목                               | 이 미사용                                                 | <ul> <li>사용</li> </ul>   |                          |           |                                                       |                     |
| 대화방 메뉴 목록                                 |                                  | 제목을 입력해 주세요.                                          |                          |                          | 0/20자     |                                                       |                     |
| 브랜드 소식 ^<br>브랜드 알림 등록                     | 내용 *                             | 내용을 입력해 주세요.                                          |                          |                          |           |                                                       |                     |
| 브랜드 소식 등록                                 |                                  |                                                       |                          |                          | 0/1,300자  |                                                       |                     |
| 통계 ^<br>메시지 통계                            | шЕ                               |                                                       |                          |                          |           |                                                       |                     |
| 대화방 메뉴 통계<br>브랜드 소식 통계                    | 비는                               |                                                       |                          |                          |           |                                                       |                     |
| 내 브랜드 관리 ^                                | 버튼 1                             | <ul><li>● 없음 ○ URL</li></ul>                          | () 전화 ()                 | 기타 선택                    | ~         |                                                       |                     |
| 브랜드 홈 수정<br>브랜드 운영 관리                     | 버튼 2                             | <ul><li>● 없음</li><li>● URL</li></ul>                  | ○ 전화 ○                   | 기타 선택                    | ~         |                                                       |                     |
| 안심마크 관리<br>작업 히스토리                        | 📄 정보성 메시지만 보닐                    | 별 수 있으며 광고 등 정책에 위배되                                  | 는 메시지 발송 시 템플            | <sup>및</sup> 사용이 중지될 수 있 | 음을 동의합니다. |                                                       |                     |
|                                           | - 템플릿은 승인 완료 후<br>- 승인 심사는 영업일 7 | <sup>표</sup> 사용 및 발송이 가능합니다.<br> 준 48시간 이내이며 내부 사정상 : | 지연될 수 있습니다.              |                          |           |                                                       |                     |

- I 템플릿은 최소 2장~최대 6장까지 사용할 수 있습니다. + 버튼으로 템플릿 추가를 할 수 있고, 편집 버튼을 클릭하면 템플릿을 삭제 또는 드래그하여 순서를 변경할 수 있습니다.
- ② 이미지 사이즈는 696\*1,296px을 권장하며, GIF, PNG, JPG, JPEG, BMP 파일을 등록할 수 있습니다.

# 메시지(레이아웃) - 대행사 전용

1. 레이아웃(대행사)

| SYSTEM STUDIOS             |   |                                              |                  | 레이아웃 등록                                                  |                               |
|----------------------------|---|----------------------------------------------|------------------|----------------------------------------------------------|-------------------------------|
| SYSTEM STUDIOS             | ~ | 1 레이아웃 명 *                                   | 레이아웃 명을 입력해 주세요. | 0/30자                                                    | 레이아웃 등록이 어려우세요? <u>샘플 메시지</u> |
| 마스터 : 홍길동<br>RCS메시지 전송 가능  |   |                                              |                  |                                                          | 4                             |
| 브랜드 대시보드                   | > | SMS (100자)           간단한 알림이나 월<br>를 메시지로 발송 | 짧은 공지            | !에 <b>MMS</b> (1,300자 + 1MB)<br>이미지와 텍스트를 혼합하여<br>메시지 발송 |                               |
| 대화방<br>대하방 등록              | ^ | 메인 타이틀                                       | 메인 타이틀 - 스타일     | 아이템 A                                                    |                               |
| 대화방 목록                     |   |                                              |                  |                                                          |                               |
| 메시지                        | ~ | 8                                            |                  |                                                          | 커피너트르 서태쉐즈비스                  |
| 템플릿 목록                     |   |                                              |                  |                                                          | 김오한드를 한국애구세표                  |
| 레이아웃 등록<br>레이아웃 목록         |   | 아이템 B                                        | 디스크립션            | 버튼 (좌우)                                                  | 컴포넌트를 선택해 주세요                 |
| 양방향                        | ^ |                                              |                  |                                                          | 5 +                           |
| 자동응답 메시지 등록<br>자동응답 메시지 목록 |   |                                              |                  | Button 1 Button 2                                        |                               |
| 대화방 메뉴                     | ^ |                                              |                  |                                                          | s                             |
| 대화방 메뉴 등록<br>대화방 메뉴 목록     |   | 3 버튼 컬러                                      | ● 기본컬러 ○ 브랜드     | 드 컬러                                                     |                               |
| 브랜드 소식                     | > |                                              | 저장               |                                                          |                               |
| 통계                         | ^ | 버튼 (상하)                                      |                  |                                                          | 6                             |
| 메시지 통계<br>대화방 메뉴 통계        |   | Button 1                                     |                  |                                                          | 편집 미리보기                       |
| 브랜드 소식 통계                  |   | Button 2                                     |                  |                                                          |                               |
| 내 브랜드 관리                   | ^ |                                              |                  |                                                          |                               |
| 브랜드 홈 수정<br>ㅂ래드 으여 과리      |   | -                                            |                  |                                                          |                               |
|                            |   |                                              |                  |                                                          |                               |

레이아웃명은 필수입력 항목입니다.

2 레이아웃 유형을 선택할 수 있습니다. 레이아웃의 종류에 따라 등록할 수 있는 컴포넌트 종류가 달라집니다. - SMS: 간단한 알림, 짧은 공지를 메시지로 보낼 때 유용하며, 최대 3개까지 컴포넌트를 등록할 수 있습니다. - LMS: 내용이 긴 텍스트를 메시지로 보낼 때 유용하며, 최대 9개까지 컴포넌트를 등록할 수 있습니다.

- MMS: 이미지와 텍스트를 함께 메시지로 보낼 때 유용하며, 최대 9개까지 컴포넌트를 등록할 수 있습니다.
- ③ 버튼 컴포넌트의 경우 브랜드 개설을 할 때 브랜드 컬러를 설정해 두었다면 버튼 컬러를 브랜드 컬러로 지정할 수 있습니다.
- 4 선택한 컴포넌트는 에뮬레이터에서 대략적인 레이아웃을 확인할 수 있습니다.
- 5 + 버튼을 클릭한 후 컴포넌트를 추가할 수 있습니다.
- 편집 또는 미리 보기를 할 수 있습니다.
  - 편집 버튼을 클릭하면 에뮬레이터에서 컴포넌트를 삭제 또는 드래그하여 순서를 변경할 수 있습니다.

- 미리 보기 버튼을 클릭하면 에뮬레이터에서 여러 컴포넌트가 고객의 단말기에서 하나의 레이아웃으로 합쳐진 모습을 미리 볼 수 있습니다.

| 편집화면                                                                       |                                                          | 미리 보기 화면          |
|----------------------------------------------------------------------------|----------------------------------------------------------|-------------------|
| 편집화면<br>(*)<br>(*)<br>(*)<br>(*)<br>(*)<br>(*)<br>(*)<br>(*)<br>(*)<br>(*) | 클릭 시 컴포넌트가 삭제됩니다.<br>클릭한 상태에서 드래그를 하면<br>컴포넌트 순서가 변경됩니다. | 미리 보기 화면          |
|                                                                            | 회사이 제지하다 내용이 지자되다.                                       | Button 1 Button 2 |
| U 위조 · · · · · · · · · · · · · · · · · ·                                   | · 애아 편집안 내용이 시장됩니다.                                      | 듣기                |

# 양방향(자동응답 메시지)

기업 담당자와 대행사는 사전에 메시지 카드를 작성하고, 해당 메시지 카드를 대화방 메뉴의 응답 메시지로 설정할 수 있습니다. 고객은 선택한 메뉴에 대해 사전에 등록한 메시지 카드로 실시간 응대를 받을 수 있습니다.

## 1. 말풍선

| SYSTEM STUDIOS            |                                  | 자동응답 메시지 등록                                |                                               |                            |                        |           |  |  |  |
|---------------------------|----------------------------------|--------------------------------------------|-----------------------------------------------|----------------------------|------------------------|-----------|--|--|--|
| SYSTEM STUDIOS            |                                  |                                            |                                               |                            | 6                      |           |  |  |  |
| 마스터 : 홍길동<br>RCS메시지 전송 가능 | 달중신 (18)<br>텍스트 중심의 :<br>메시지 작성  | 간단한 이 등                                    | r <b>느</b> (1장)<br>미지와 텍스트를 혼합하여<br>부한 메시지 작성 | 응답하도 (2~6장)<br>여러장의 메시지 작성 | < 🖂 대화방 명 🗸            | :         |  |  |  |
| 브랜드 대시보드                  | > 2 자동은단 메시지 명*                  | 자동옥단 메시지 명을 인                              | 인력해 주세요                                       |                            | [WEB발신]<br>내용을 입력해주세요. |           |  |  |  |
| 대화방                       |                                  |                                            |                                               | 0 0,000                    |                        |           |  |  |  |
| 대화방 등록<br>대화방 목록          | 3 내용 <b>*</b>                    | 내용율 입력해 주세요.                               |                                               |                            |                        |           |  |  |  |
| 메시지                       | ~                                |                                            |                                               |                            | 칩리스트                   | 를 등록해주세요. |  |  |  |
| 템플릿 등록<br>템플릿 목록          |                                  |                                            |                                               |                            |                        |           |  |  |  |
| 레이아웃 등록                   |                                  |                                            |                                               |                            |                        |           |  |  |  |
| 레이아웃 목록                   |                                  |                                            |                                               | (J) 0/1 3007F              |                        |           |  |  |  |
| 양방향<br>자동응답 메시지 등록        | <u> </u>                         |                                            |                                               | 0 4,500 1                  |                        |           |  |  |  |
| 자동응답 메시지 목록               | 4 칩리스트                           | ○ 사용 1개 ∨                                  |                                               | 사용                         |                        |           |  |  |  |
| 대화방 메뉴<br>대화방 메뉴 등록       | ☆ 5 메시지 복사 *                     | ) 가능                                       | · 불                                           | 가능                         |                        |           |  |  |  |
| 대화방 메뉴 목록                 |                                  |                                            |                                               |                            | 80+                    | Q         |  |  |  |
| 브랜드 소식                    | >                                |                                            |                                               |                            |                        |           |  |  |  |
| 통계                        | ^                                |                                            |                                               |                            |                        |           |  |  |  |
| 메시지 통계<br>대화방 메뉴 통계       | - 자동응답 메시지는 담<br>- 단, 연결된 양방향 메시 | 당자의 승인 없이 자유롭게 등록, ·<br>지를 삭제하는 경우 자동응답 메/ | 삭제 할 수 있습니다.<br>시지가 정상적으로 작동하지 {              | 않을 수 있으므로 주의해주세요.          |                        |           |  |  |  |
| 브랜드 소식 통계                 |                                  |                                            |                                               |                            |                        |           |  |  |  |
| 내 브랜드 관리                  | ~ 목록                             |                                            |                                               |                            | 임시저장                   | 등록        |  |  |  |
| 브랜드 홈 수정                  |                                  |                                            |                                               |                            |                        |           |  |  |  |
| 브랜드 운영 관리<br>안심마크 관리      |                                  |                                            |                                               |                            |                        |           |  |  |  |
| 작업 히스토리                   |                                  |                                            |                                               |                            |                        |           |  |  |  |

- 1 고객에게 전달하고자 하는 용도에 맞게 메시지 타입을 선택할 수 있습니다. 말풍선 타입은 칩 리스트와 함께 자동응답 메시지 내용을 전송할 수 있습니다.
- 2 자동응답 메시지명은 고객에게 노출되는 항목이 아닌, 자동응답 메시지 목록에서 노출되는 항목입니다.
- 3 고객에게 전달하고자하는 내용을 작성할 수 있습니다.
- ④ 칩 리스트는 0개(미사용) ~ 최대 11개까지 등록할 수 있습니다. 칩 리스트의 항목을 선택하고, 등록하면 고객은 등록된 응답을 확인할 수 있습니다. \*등록된 칩 리스트에 연결된 다른 자동응답 메시지가 삭제되는 경우 칩 리스트의 연결이 끊어져서 정상적으로 작동하지 않으므로 자동응답 메시지 **삭제 시 주의가** 필요합니다.
- 5 고객이 단말에서 메시지의 내용을 복사할 수 있는지 여부를 설정할 수 있습니다.
- 자동응답 메시지와 칩리스트가 고객의 단말기에서 노출되는 화면을 실시간으로 미리 볼 수 있습니다.

#### 2. 카드

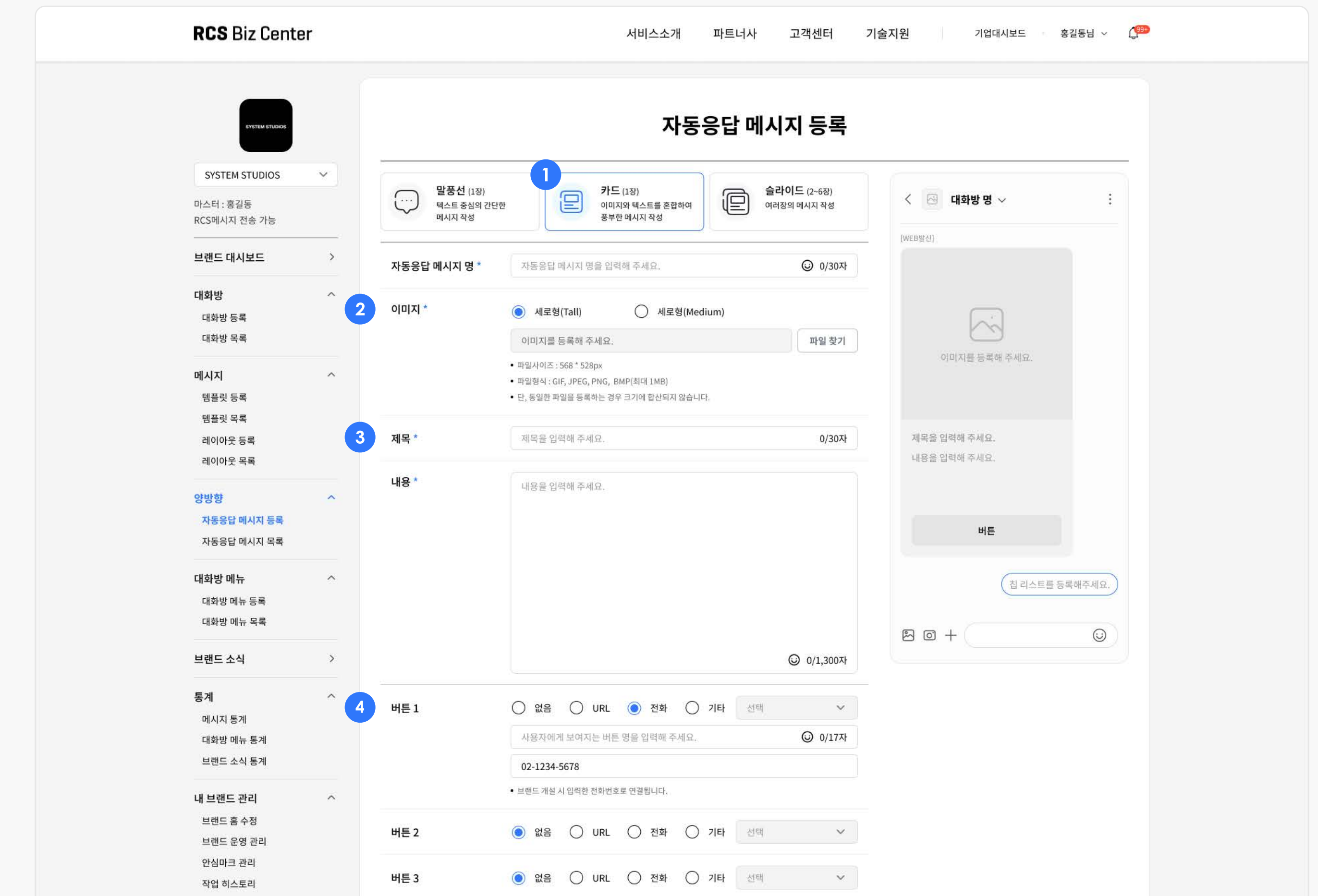

| 작업 히스토리 |                                  |                                                          |                               |         |         |     |
|---------|----------------------------------|----------------------------------------------------------|-------------------------------|---------|---------|-----|
|         | 버튼 4                             | <ul> <li>● 없음</li> <li>○ URL</li> <li>○ 전</li> </ul>     | 선택 이 기타 선택                    | ٣       |         |     |
|         | 칩 리스트                            | ● 사용 1개 ∨                                                | 이 미사용                         |         |         |     |
|         |                                  | 버튼 1                                                     |                               |         |         |     |
|         |                                  | 🔵 URL 🌔 전화                                               | 기타 선택                         | ~       |         |     |
|         |                                  | 사용자에게 보여지는 버튼이명름을                                        | 을 입력해 주세요.                    | ⓒ 0/17자 |         |     |
|         |                                  | 02-1234-5678                                             |                               |         |         |     |
|         |                                  | • 브랜드 개설시 입력한 전화번호가 연결됩                                  | μц.                           |         |         |     |
|         | 메시지 복사 *                         | ) 가능                                                     | ) 불가능                         |         |         |     |
|         |                                  |                                                          |                               |         |         | - 1 |
|         | - 자동응답 메시지는 딤<br>- 단, 연결된 양방향 메/ | 당자의 승인 없이 자유롭게 등록, 삭제 할 수 있<br>시지를 삭제하는 경우 자동응답 메시지가 정상적 | 습니다.<br>덕으로 작동하지 않을 수 있으므로 주의 | 리해주세요.  |         |     |
|         |                                  |                                                          |                               |         |         |     |
|         | 목록                               |                                                          |                               |         | 임시저장 등록 |     |
|         |                                  |                                                          |                               |         |         |     |
|         |                                  |                                                          |                               |         |         |     |

- 1 고객에게 전달하고자 하는 용도에 맞게 메시지 타입을 선택할 수 있습니다. 카드 타입은 칩 리스트와 함께 이미지, 제목, 내용, 버튼을 선택적으로 담은 메시지를 전송할 수 있습니다.
- ② 이미지는 586\*336px 사이즈의 JPG, PNG, GIF, BMP 파일을 등록할 수 있습니다.
- ③ 제목과 내용은 필수입력 항목입니다.
- 4 버튼은 최대 4개까지 사용할 수 있습니다. 사용을 선택할 경우 버튼에 등록하고자 하는 항목을 선택할 수 있습니다. 버튼에 연결할 수 있는 항목은 칩 리스트의 항목과 동일합니다.

## 3. 슬라이드

| NGG DIZ GENTE                           |     |                                       |                                                              |                                            |                                    | NE - 50 - 728 7 |                      |             |                               |                              |                |
|-----------------------------------------|-----|---------------------------------------|--------------------------------------------------------------|--------------------------------------------|------------------------------------|-----------------|----------------------|-------------|-------------------------------|------------------------------|----------------|
| SYSTEM STUDIOS                          |     | 자동응답 메시지 등록                           |                                                              |                                            |                                    |                 |                      |             |                               |                              |                |
| SYSTEM STUDIOS                          | ~   |                                       |                                                              |                                            |                                    |                 |                      |             |                               |                              |                |
| 마스터 : 홍길동<br>RCS메시지 전송 가능               |     | ···· 말풍선 (1장)<br>텍스트 중심의 간단<br>메시지 작성 | 한                                                            |                                            | <b>ト드</b> (1장)<br>미지와 텍스<br>부한 메시지 | 노트를 혼합<br>  작성  | \$M                  | 슬라이<br>여러장의 | ┃ <b>드</b> (2~6장)<br>↓ 메시지 작성 | < 🖂 대화방 명 🗸                  |                |
| 브랜드 대시보드                                | >   | 자동응답 메시지 명 *                          | 자동응답                                                         | 메시지 명을 '                                   | 입력해 주서                             | 세요.             |                      |             | ⓒ 0/30자                       | [WEB발신]                      |                |
| <b>대화방</b><br>대화방 등록<br>대화방 목록          | ^ 2 | 제목 *                                  | <ul> <li>이사용</li> </ul>                                      | 2                                          | С                                  | ) 사용            |                      |             |                               |                              |                |
| 메시지                                     | ~   | 내용 *                                  | ● 미사용                                                        | 3                                          | С                                  | ) 사용            |                      |             |                               | 이미지를 등록해 주세요.                | 0              |
| 템플릿 등록<br>템플릿 목록                        |     | 칩 리스트                                 | • 사용                                                         | 1개 ~                                       |                                    |                 | 이 미사용                | 2           |                               |                              |                |
| 레이아웃 등록<br>레이아웃 목록                      |     |                                       | 버튼 1<br>〇 UR                                                 | L (                                        | 전화                                 |                 | ) 기타                 | 선택          | ~                             | 제목을 입력해 주세요.<br>내용을 입력해 주세요. | 제목을 입<br>내용을 입 |
| 양방향                                     | ~   |                                       | 사용자                                                          | 에게 보여지는                                    | 버튼 명을                              | 을 입력해 :         | 주세요.                 |             | ◎ 0/17자                       |                              |                |
| <mark>자동응답 메시지 등록</mark><br>자동응답 메시지 목록 |     |                                       | 02-123                                                       | 84-5678<br>서지 이려하 저?                       | 내바람기여?                             | 겨도!! [6]        |                      |             |                               | 버튼                           |                |
| 대화방 메뉴                                  | ^   |                                       | - and 12 days + 1                                            | 20 6 7 2 2                                 | 102/101                            | 28754           |                      |             |                               | 칩 리스트를                       | 등록해주세요.        |
| 대화방 메뉴 등록<br>대화방 메뉴 목록                  | 3   | <b>카드1 (</b> ) 카드2 ()                 | +                                                            |                                            |                                    |                 |                      |             | 편집                            |                              |                |
| 브랜드 소식                                  | > 4 | 이미지 *                                 | 이미지를                                                         | 등록해 ㅅ주서                                    | ∥요.                                |                 |                      |             | 파일 찾기                         | 80+                          | $\odot$        |
| <b>통계</b><br>메시지 통계<br>대하바 메느 통계        | ^   |                                       | <ul> <li>파일사이즈</li> <li>파일형식: G</li> <li>단, 동일한 파</li> </ul> | : 696 * 504px<br>IF, JPEG, PNG<br>计일을 등록하는 | BMP(최대<br>경우 크기에                   | 1MB)<br>  합산되지  | 않습니다.                |             |                               |                              |                |
| 브랜드 소식 통계                               |     | 버튼 1                                  | () 없음                                                        |                                            | . 0                                | 전화              | <ul><li>기타</li></ul> | 자동응답 메      | 시지 연결 \vee                    |                              |                |
| 내 브랜드 관리                                | ^   |                                       | 사용자에                                                         | 게 보여지는 비                                   | 네툰 명을 입                            | 입력해주서           | l£.                  |             | ☑ 0/17자                       |                              |                |
| 브랜드 홈 수정<br>브랜드 운영 관리                   |     |                                       | 자동응답                                                         | 메시지를 선택                                    | 백해주세요                              | la:             |                      | 자동응         | 답 메시지 선택                      |                              |                |
| 안심마크 관리<br>작업 히스토리                      |     | 버튼 2                                  | <ul><li>전음</li></ul>                                         |                                            | . 0                                | 전화              | () 기타                | 선택          | ~                             |                              |                |
|                                         |     | 버튼 3                                  | <ul><li>값음</li></ul>                                         |                                            | . 0                                | 전화              | 이 기타                 | 선택          | ~                             |                              |                |
|                                         |     | 버튼 4                                  | <ul><li>값음</li></ul>                                         |                                            | . 0                                | 전화              | 이 기타                 | 선택          | ~                             |                              |                |
|                                         |     | - 자동응답 메시지는 담당지<br>- 단, 연결된 양방향 메시지   | 의 승인 없이 지<br>를 삭제하는 경우                                       | 유롭게 등록,<br>2 자동응답 메                        | 삭제 할 수<br>시지가 정                    | · 있습니디<br>상적으로  | r.<br>작동하지 않을        | 수 있으므로 주    | 의해주세요.                        |                              |                |
|                                         |     |                                       |                                                              |                                            |                                    |                 |                      |             |                               |                              |                |

고객에게 전달하고자 하는 용도에 맞게 메시지 타입을 선택할 수 있습니다.

슬라이드 타입은 칩리스트와 함께 여러 장의 카드에 각각 이미지, 제목, 내용, 버튼을 선택적으로 담아 메시지를 전송할 수 있습니다.

- 2 슬라이드 전체에 대한 제목과 내용의 사용 여부를 지정합니다. 미사용을 선택할 경우 모든 슬라이드에 해당 항목을 작성하지 않습니다. 반면, 사용을 선택할 경우 모든 카드에 해당 항목을 작성해야 합니다.
- 3 카드는 최소 2장~최대 6장까지 사용할 수 있습니다.

+ 버튼으로 카드추가를 할 수 있고, 편집 버튼을 클릭하면 카드를 삭제 또는 드래그하여 순서를 변경할 수 있습니다.

| 카드1         카드2         카드3                                                        | 저장 |
|------------------------------------------------------------------------------------|----|
| <ul> <li> 선택한 슬라이드는 드래그로 순서 변경이 가능합니다.</li> <li> 첫번째로 위치한 카드는 삭제 불가합니다.</li> </ul> |    |

④ 이미지는 900\*1200px 사이즈의 JPG, PNG, GIF, BMP 파일을 등록할 수 있습니다.

# 브랜드 소식

기업 담당자와 대행사는 브랜드 소식을 통해 신상품, 이벤트, 공지사항 등 다양한 레이아웃으로 콘텐츠를 생성하여 홍보할 수 있습니다.

## 1. 브랜드 소식 목록

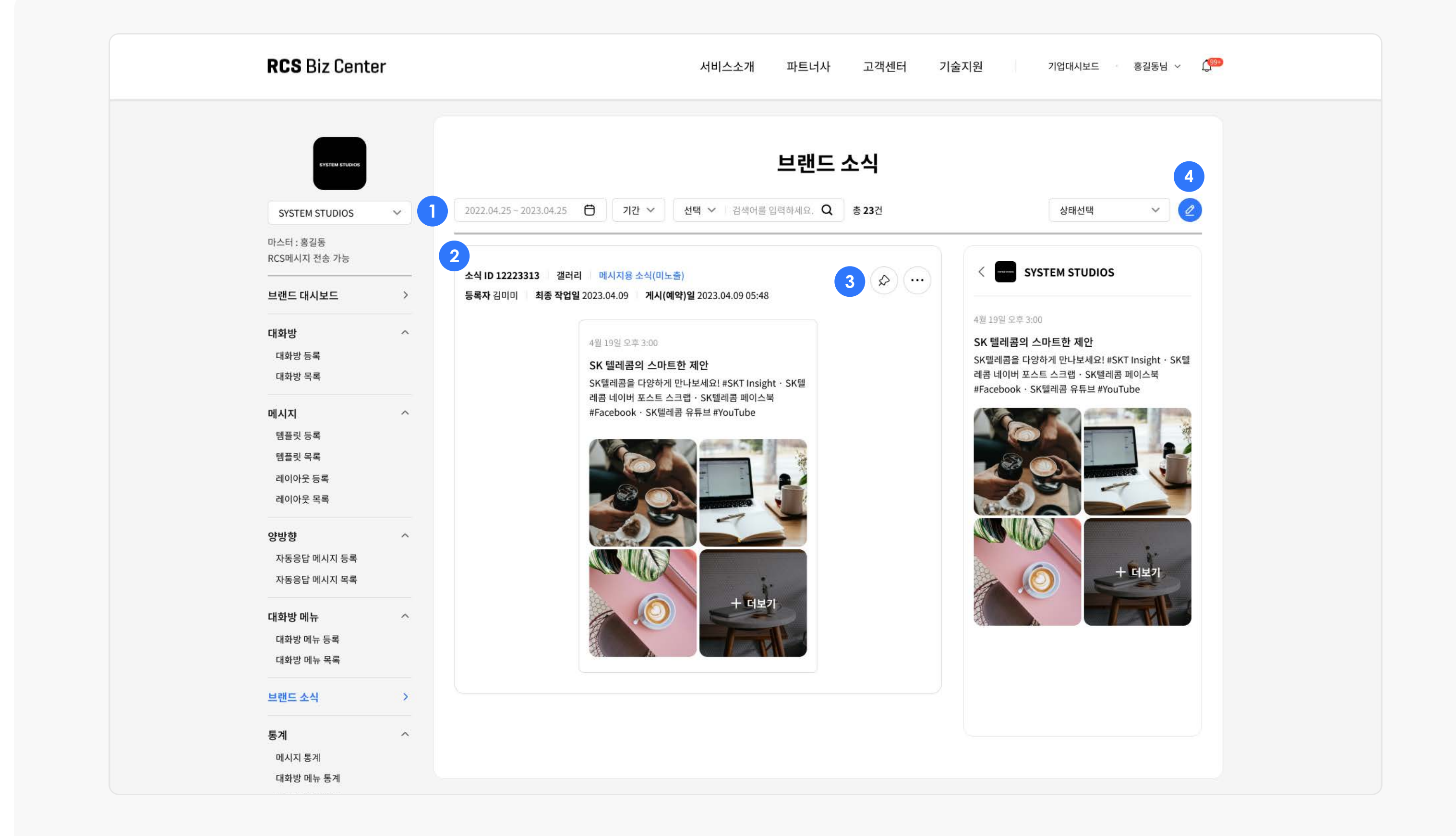

- 지난 브랜드 소식을 기간별 검색 / 소식 제목 또는 ID검색 / 소식 상태별로 조회할 수 있습니다.
- 2 과거에 등록했던 브랜드 소식들이 최신순으로 나열됩니다. 검색을 한 경우 최신순으로 검색한 소식의 결과가 노출됩니다.
- ③ (♪) 소식 등록 시 상단고정을 선택하면 소식등록 후 해당 아이콘이 노출되며 브랜드 홈과 소식 목록의 첫 번째 순서로 노출됩니다.
  - (…) 등록했던 소식을 미게시 / 수정 / 삭제할 수 있습니다.
- 작성하기 버튼 클릭 시 브랜드 소식 콘텐츠를 작성할 수 있습니다.

#### 2.1. 갤러리 유형 등록

2. 브랜드 소식 등록

| SYSTEM STUDIOS                   | × | 2022.04.25 - 2023. | 04.25 🖰 기진                                     | ~ 선택 ~                            | <b>브</b><br>검색어를 입력하    | <b>랜드 소식</b>        | 상태선택                                             |
|----------------------------------|---|--------------------|------------------------------------------------|-----------------------------------|-------------------------|---------------------|--------------------------------------------------|
| 마스터 : 홍길동<br>RCS메시지 전송 가능        |   | 1 게시 여부*           | 게시                                             |                                   |                         |                     | 9 SYSTEM STUDIOS                                 |
| 브랜드 대시보드                         | > |                    |                                                |                                   |                         |                     |                                                  |
| <b>대화방</b><br>대화방 등록             | ^ | 게시 방법 *            | <ul> <li>즉시게시</li> <li>RCS 메시지 발송 시</li> </ul> | 에 약가 예약가 메시지에 URL을 기재하는           | <b> 시</b><br>용도로 사용됩니다. | 이 메시지용 소식(미노        | ·출) 4월 19일 오후 3:00<br>제목을 입력해주세요.<br>내용을 입력해주세요. |
| 대화방 목록                           |   | 유형 *               | 3 ) 갤러리                                        | ● 쉐어링                             | l                       | ○ 슬라이드              |                                                  |
| 메시지<br>템플릿 등록                    | ^ | 4 제목*              | 제목을 입력해?                                       | મ્ <u>ચ</u>                       |                         | © 0/40 <sup>7</sup> | 자                                                |
| 펌플핏 독록<br>레이아웃 등록<br>레이아웃 목록     |   | 5 <sup>48</sup>    | 내용을 입력해?                                       | 네요.                               |                         |                     | 이미지를 등록해주세요.                                     |
| 양방향                              | ^ |                    |                                                |                                   |                         | () 0/2007           |                                                  |
| 자동응답 메시지 등록<br>자동응답 메시지 목록       |   | 6 연결URL*           | http:// 형식으                                    | E 입력해 주세요.                        |                         | 적용                  | 3                                                |
| 대화방 메뉴                           | ~ |                    | • 연결 URL은 YouTu<br>• 면결된 URL의 타이               | be만 등록 가능합니다.<br>들과 대표이미지(썸네일)가 7 | ·동으로 노출됩니다              | t.                  |                                                  |
| 대화방 메뉴 등록<br>대화방 메뉴 목록           |   | 7 버튼 1 *           | <ul> <li>없음</li> </ul>                         | ) URL 🔵 전화                        | 이 기타                    | 선택                  | ~                                                |
| 브랜드 소식                           | > | 버튼 2 *             | <ul><li>없음</li></ul>                           | ) URL 🔵 전화                        | 이 기타                    | 선택                  | ~                                                |
| <b>통계</b><br>메시지 통계<br>대화방 메뉴 통계 | ^ | 8 상단고정             | □ 상단고정은                                        | 1개만 등록 가능합니다.                     |                         |                     |                                                  |
| 브랜드 소식 통계                        |   | - 브랜드 소식은          | 100개까지 작성할 수 있으                                | 며, 최대 보존 기간은 1년                   | 입니다.                    |                     |                                                  |
| 내 브랜드 관리                         | ^ | - 1년 경과 시, 자       | 동 삭제됩니다. (단, 상단.                               | 고정 소식은 예외)                        |                         |                     |                                                  |
| 브랜드 홈 수정                         |   | in the second      | ĩ                                              |                                   |                         |                     |                                                  |

- 1 게시 여부를 설정할 수 있습니다.
- 2 게시 방법을 선택할 수 있습니다.
  - 즉시게시 : **등록 즉시 브랜드 홈에 게시**됩니다. RCS 메시지 발송 시 URL을 기재하는 용도로 사용할 수 있습니다.
  - 예약게시 : **지정된 일시에 브랜드 홈에 게시상태로 전환**됩니다. 게시 전에는 RCS 메시지에 URL을 연결하더라도 연결된 소식을 볼 수 없습니다.
  - 미게시 : **브랜드 홈에 노출되지 않습니다**. RCS 메시지에 URL을 기재하는 용도로 사용할 수 있습니다.
- 3 가지의 유형이 있습니다. **갤러리 유형은 이미지로 소식을 전달**하고 싶을 때 **최대 10장의 이미지를 포함한 소식을 제공**할 수 있습니다.
- 실 브랜드 소식의 제목은 필수입력 항목입니다.
- 5 브랜드 소식 내용을 입력할 수 있습니다.
- O 이미지는 최소 1장 ∼ 최대 10장까지 첨부할 수 있으며, 700 \* 700 ~ 700 \* 1080px의 JPG, PNG, GIF 파일을 등록할 수 있습니다. 썸네일에 노출되는 파일은 사사이즈 초과 시 Center Crop 하여 노출됩니다.
- ⑦ 버튼은 최대 2개까지 사용할 수 있습니다. 사용 여부를 선택하고, 버튼에 등록하고자 하는 항목을 선택할 수 있습니다.
- **상단고정**을 선택하면 소식등록 후 브랜드 홈과 소식 목록의 첫 번째 순서로 노출됩니다.
- 브랜드 소식이 고객의 단말기에서 노출되는 화면을 실시간으로 미리 볼 수 있습니다.

#### 2. 2. 쉐어링 유형 등록

| CUBITEM STUDIOS                          | 2022.04.25 ~ 2023. | <b>브랜드 소식</b><br>04.25 芭 기간 ✓ 선택 ✓ 검색어를 입력하세요. Q 총 23건                                                         | 상태선택 🗸 🖉                                            |
|------------------------------------------|--------------------|----------------------------------------------------------------------------------------------------|-----------------------------------------------------|
| RCS메시지 전송 가능                             | 게시 여부 *            | 게시 🔵                                                                                                    | SYSTEM STUDIOS                                      |
| 브렌드 네지오드 /<br>대화방 ^<br>대화방 등록            | 게시 방법 *            | <ul> <li>즉시게시</li> <li>예약게시</li> <li>메시지용 소식(미노출)</li> <li>• RCS 메시지 발송 시 메시지에 URL을 기재하는 용도로 사용됩니다.</li> </ul> | 4월 19일 오후 3:00<br><b>제목을 입력해주세요.</b><br>내용을 입력해주세요. |
| 내와망 녹록<br>메시지 ^<br>템플릿 등록                | 유형 *<br>제목 *       | 갤러리     1     (e)     쉐어링     스 슬라이드       제목을 입력해주세요.     (i)     0/40자                                       |                                                     |
| 템플릿 목록<br>레이아웃 등록<br>레이아웃 목록             | 내용                 | 내용물 입력해주세요.                                                                                                    | 이미지를 등록해주세요.                                        |
| 양방향 ^<br>자동응답 메시지 등록<br>자동응답 메시지 목록      | 2 연결URL*           | http:// 형식으로 입력해 주세요.         적용                                                                               |                                                     |
| 대화방 메뉴 수 자<br>대화방 메뉴 등록<br>대화방 메뉴 목록     | 버튼 1 *             | • 연결된 URL의 타이틀과 대표이미지(썸네일)가 자동으로 노출됩니다.                                                                        |                                                     |
| 브랜드 소식 >                                 | 버튼 2 *             | <ul> <li>● 없음</li> <li>○ URL</li> <li>○ 전화</li> <li>○ 기타</li> <li>선택</li> </ul>                                |                                                     |
| 통계 ^<br>메시지 통계<br>대화방 메뉴 통계<br>브랜드 소식 통계 | 상단고정               | <ul> <li>상단고정은 1개만 등록 가능합니다.</li> <li>100개까지 작성할 수 있으며, 최대 보존 기간은 1년 입니다.</li> </ul>                           |                                                     |
| 내 브랜드 관리 ^<br>브랜드 홈 수정<br>브랜드 운영 관리      | - 1년 경과 시, 지<br>취소 | ·동 삭제됩니다. (단, 상단고정 소식은 예외)<br>등록                                                                               |                                                     |

1 쉐어링 유형은 영상으로 소식을 전달하고 싶을 때 Youtube URL을 연결하여 소식을 제공할 수 있습니다.

2 Youtube의 URL만 연결할 수 있습니다. 연결된 URL 영상의 썸네일이 소식에도 자동으로 노출됩니다.

2. 3. 슬라이드 유형 등록

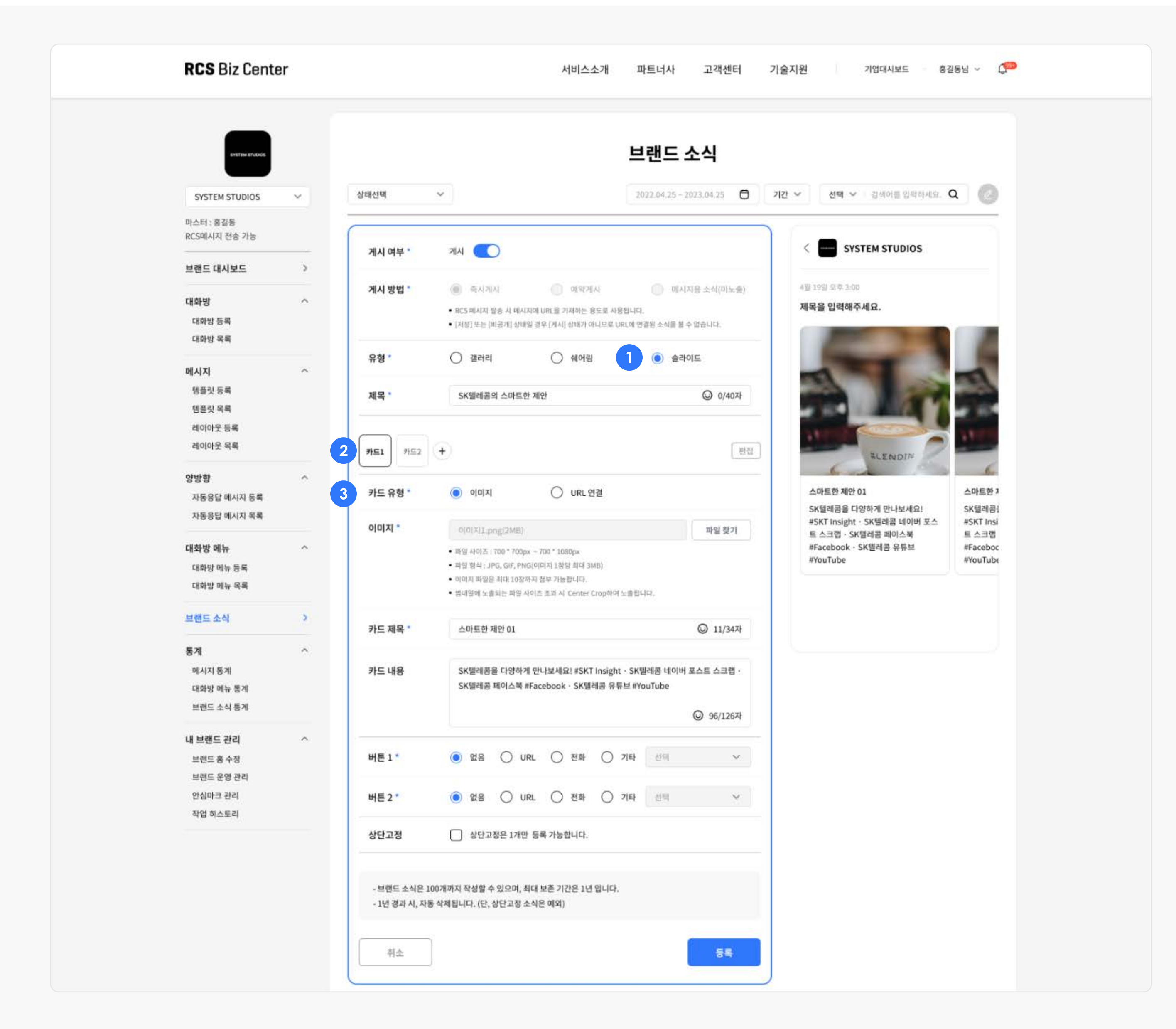

① 슬라이드형은 여러 장의 카드로 이루어진 소식을 전달하고 싶을 때 각 카드별로 내용을 달리하여 소식을 제공할 수 있습니다.

2 카드는 최소 2장~최대 10장까지 사용할 수 있습니다.

+ 버튼으로 카드추가를 할 수 있고, 편집 버튼 클릭하면 카드를 삭제 또는 드래그하여 순서를 변경할 수 있습니다.

3 카드의 유형을 선택할 수 있습니다. 각 카드마다 다른 유형을 선택할 수 있습니다.

# 통계

기업 담당자와 대행사는 브랜드의 RCS메시지 통계자료를 확인할 수 있습니다. RBC에서 제공하는 통계를 활용하여 브랜드가 더 성장할 수 있도록 전략을 세울 수 있습니다.

#### 1. 메시지 통계

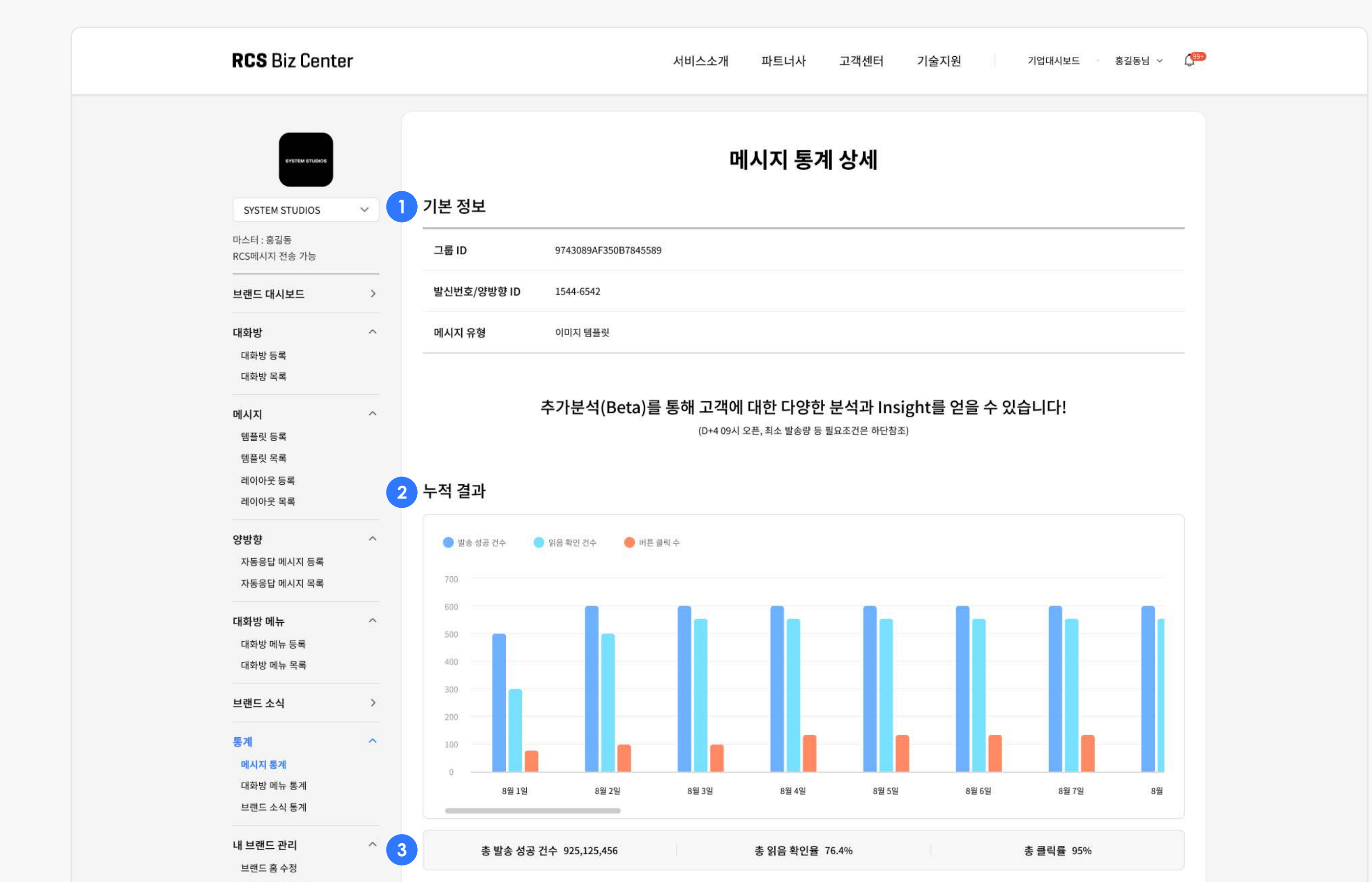

| 브랜드 운영 관리 |  |  |
|-----------|--|--|
| 안심마크 관리   |  |  |
|           |  |  |

1 하나의 발신번호 또는 양방향 ID로 전송된 메시지에 대한 정보입니다.

2 전일 기준 과거 최대 31일간의 날짜별 메시지의 발송 성공건수 / 읽음 확인 건수 / 버튼 클릭 수를 그래프로 제공합니다.

③ 총 발송 성공건수 대비 총 읽음 확인율, 총 클릭률을 %로 확인할 수 있습니다.

#### 2. 카드

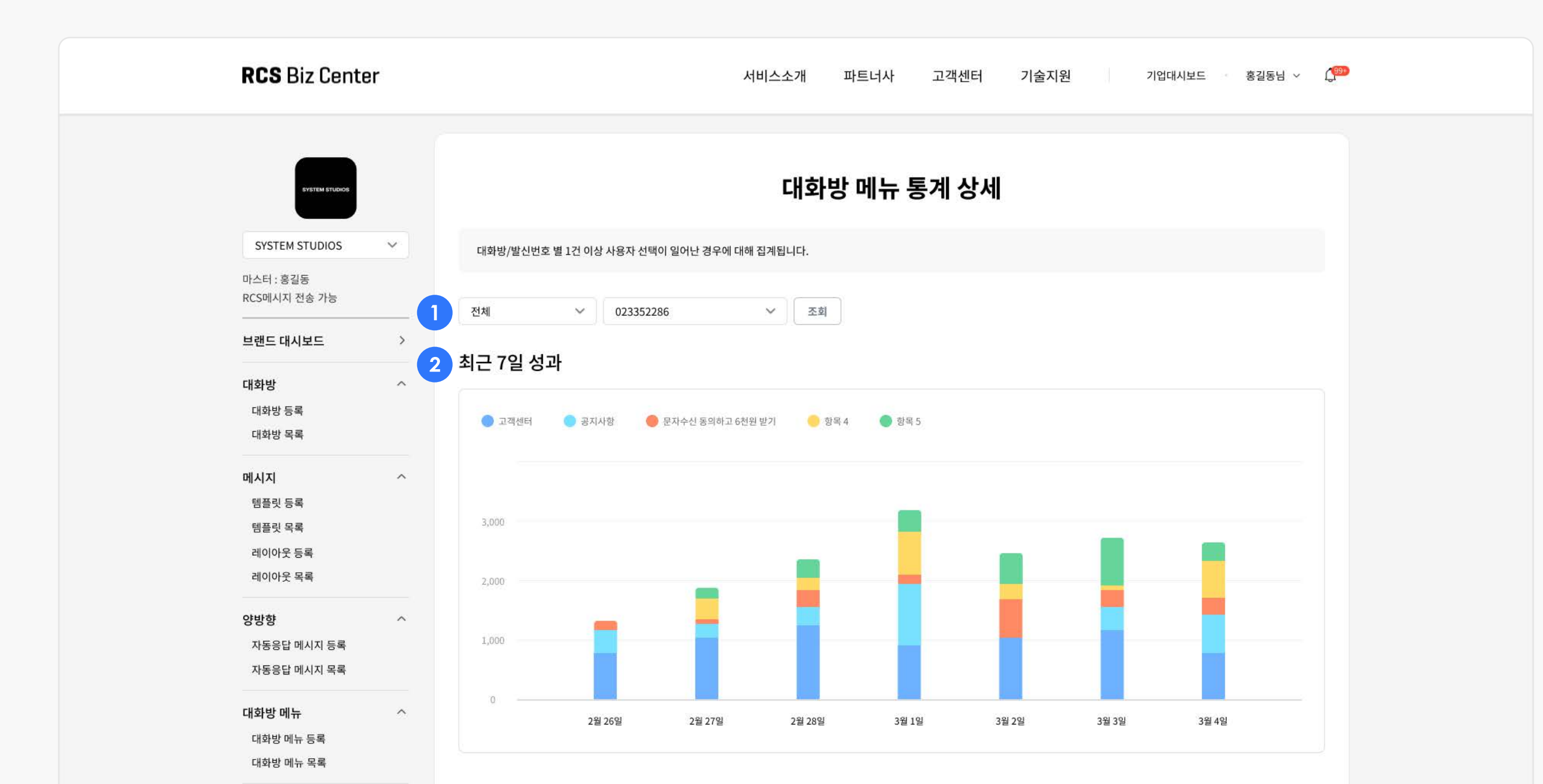

| 브랜드 소식    | > | - 치그 1년 6개원 이내 기가 조 치대 31일까지 건새 가능하니다 |
|-----------|---|---------------------------------------|
| 통계        | ~ | - 1일 내 동일 고객의 버튼 클릭 수는 제외됩니다.         |
| 메시지 통계    |   |                                       |
| 대화방 메뉴 통계 |   |                                       |
| 브랜드 소식 통계 |   |                                       |
| 내 브랜드 관리  | ^ |                                       |
| 브랜드 홈 수정  |   |                                       |
| 브랜드 운영 관리 |   |                                       |
| 안심마크 관리   |   |                                       |
|           |   |                                       |

1 대화방 메뉴를 검색하여 해당 대화방 메뉴의 통계자료를 확인할 수 있습니다.

- 발신번호와 양방향 ID 중 선택할 수 있습니다.

- 대화방 메뉴의 상세 통계자료를 확인할 발신번호 또는 양방향 ID를 검색하여 대화방을 찾을 수 있습니다.

2 전일기준 최근 7일 동안의 각 대화방 메뉴별 반응을 그래프로 확인할 수 있습니다.

#### 3. 브랜드 소식 통계

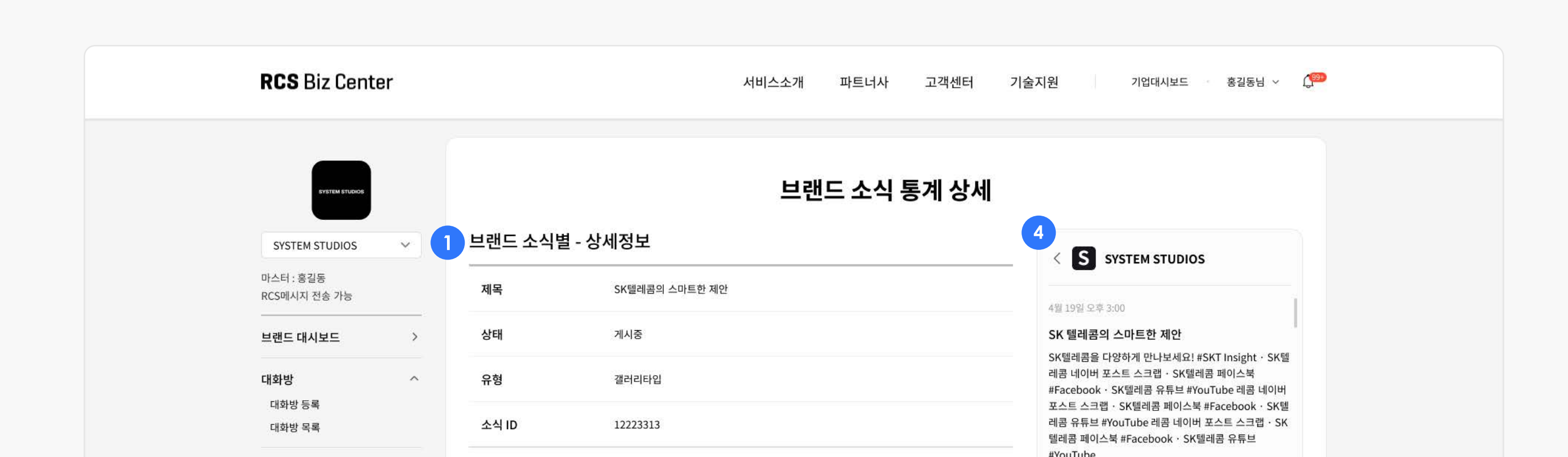

| 레이아웃 등록                                  |   | 2023.03.25 ~ 20 | 23.04,25 | 1개월 🗸 | 총 <b>30</b> 건 |      | 3     | 🗟 엑셸 | 다운로드  | A A A A A A A A A A A A A A A A A A A |
|------------------------------------------|---|-----------------|----------|-------|---------------|------|-------|------|-------|---------------------------------------|
| 레이아웃 목록                                  |   | Lbm             |          | 페이    | 지 뷰           | 버튼 1 | 클릭 수  | 버튼 2 | 클릭 수  |                                       |
| 양방향                                      | ^ | 될짜              | 늘다이드 먼오  | 당일    | 누적            | 당일   | 누적    | 당일   | 누적    | - VHIE CON                            |
| 사용응답 메시지 등록<br>자동응답 메시지 목록               |   | 2023.03.25      | 1 of 4   | 200   | 1,000         | 200  | 1,000 | 200  | 1,000 | BLENDIN                               |
| 대화방 메뉴                                   | ^ | 2023.03.25      | 2 of 4   | 200   | 1,000         | 200  | 1,000 | 2    | 920   |                                       |
| 대화방 메뉴 등록<br>대화방 메뉴 목록                   |   | 2023.03.25      | 3 of 4   | 200   | 1,000         |      |       | 27   |       |                                       |
| 브랜드 소식                                   | > | 2023.03.26      | 1 of 4   | 200   | 1,000         | 200  | 1,000 | 200  | 1,000 |                                       |
| 통계                                       | * | 2023.03.26      | 2 of 4   | 200   | 1,000         | 200  | 1,000 | 200  | 1,000 |                                       |
| 메시지 통계<br>대화방 메뉴 통계<br>브랜드 소식 통계         |   |                 | 4        | < <   | 1 <b>2</b> 3  | >    | »     |      |       |                                       |
| <b>내 브랜드 관리</b><br>브랜드 홈 수정<br>브랜드 운영 관리 | ^ | 이전              | ]        |       |               |      |       |      |       |                                       |
| 안심마크 관리<br>장업 히스토리                       |   |                 |          |       |               |      |       |      |       |                                       |

1 해당 소식에 대한 상세정보를 확인할 수 있습니다.

- 2 날짜별로 브랜드 소식에 대한 고객 반응을 확인할 수 있습니다.
- 3 상세 데이터 통계는 엑셀 다운로드 버튼을 클릭하면 파일을 다운로드하여 볼 수 있습니다.
- 해당하는 브랜드 소식에 입력된 내용을 확인할 수 있습니다.